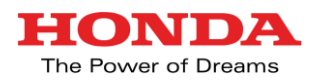

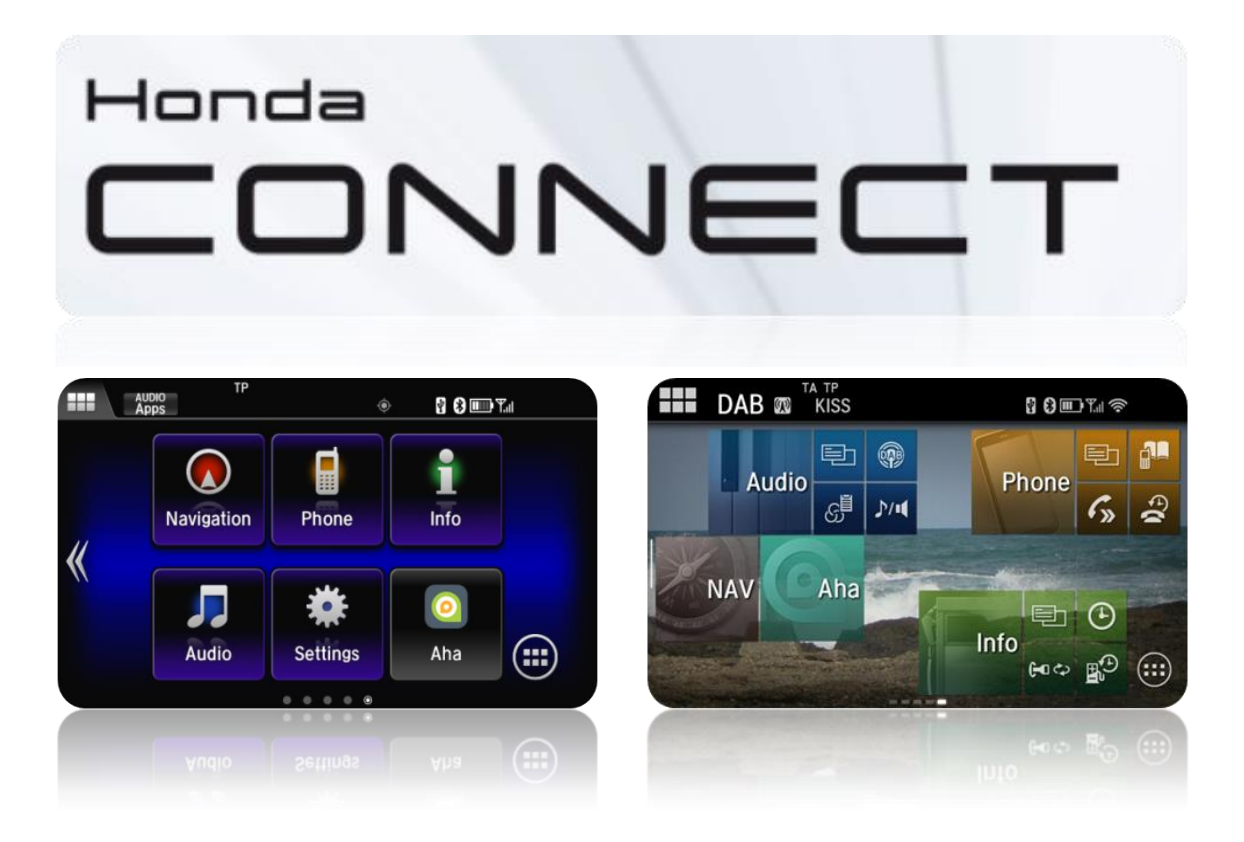

# <u>VÄGLEDNING MED VANLIGA</u> <u>FRÅGOR OCH SVAR</u>

Vers. 1.3 – 05/17

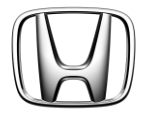

# Vanliga frågor och svar

# **INNEHÅLLSFÖRTECKNING**

| 1. | Inställningar för Honda Connect                               | 3    |
|----|---------------------------------------------------------------|------|
| 2. | Anslutningsalternativ för enheter (WiFi/Bluetooth/MirrorLink) | 5    |
| 3. | Internetsurfning                                              | 9    |
| 4. | Ljud- och videouppspelning                                    | . 12 |
| 5. | Appar och widgetar                                            | . 15 |
| 6. | Garmins navigeringssystem                                     | . 17 |
| 7. | Aha – webbljudspelare                                         | . 23 |
| 8. | Honda App Center                                              | . 30 |

# 1. Inställningar för Honda Connect

### F: Varför tar det ibland över en minut innan displayen är klar att använda (under tiden visas H-symbolen i 2D)?

S: Vanligtvis tar det bara några få sekunder från det att man vrider om tändningen till PÅ, men ibland utförs en fullständig omstart av systemet. I så fall visas H-symbolen i 2D på displayen, innan 3D-versionen av H-symbolen visas. Det kan ta ungefär en minut innan systemet åter fungerar normalt.

### F: Varför syns inte riktlinjerna på backningskameraskärmen?

S: Honda Connect lägger riktlinjerna över backningskamerabilden. Om du lägger i backen medan Honda Connect fortfarande håller på att startas visas backningskamerabilden utan riktlinjer tills startprocessen har slutförts.

#### F: När jag körde in i en annan tidszon uppdaterades inte klockan. Varför inte det?

S: Enheten synkroniserar klocktiden med GPS-systemet, men tillåter också användaren att ställa in tidszonen och ställa klockan efter eget önskemål (t.ex. så att den går 5 minuter före). När fordonet korsar gränsen mellan tidszoner bibehåller systemet kundens inställningar och uppdateras således inte automatiskt. Detta för att ge kunden möjlighet att välja om han/hon vill behålla hemlandets tidszon eller byta till lokal tid.

OBS! Ankomsttiden i navigeringssystemet uppdateras automatiskt till lokal tid.)

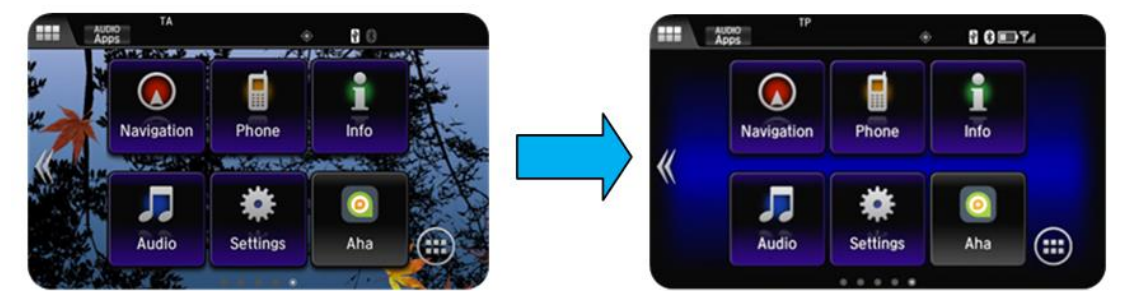

#### F: Varför försvinner den rörliga bakgrunden när jag kör iväg?

S: Hondas riktlinjer för att undvika störningsmoment för föraren förhindrar visning av videobilder under färd. Rörliga bakgrunder räknas in i denna kategori och visningen avbryts därför tills fordonet åter står still och handbromsen är åtdragen.

## F: Kan man ha mer än en uppsättning anpassade inställningar?

## (Till exempel en för mig och en för en annan förare.)

S: Nej. Honda Connect kan anpassas av valfri användare, men har inte stöd för två eller flera olika inställningsuppsättningar, t.ex. baserat på vilken nyckel som används.

#### F: Hur återställer man enheten efter meddelanden om systemfel med mera?

S: I likhet med andra datorsystem händer det ibland att program och appar i systemet slutar fungera. Honda Connect informerar användaren genom ett felmeddelande. För att återställa programmet kan det hända att en fullständig omstart av systemet krävs. Det gör du genom att hålla ner Honda Connectsystemets powerknapp i minst 10 sekunder.

#### F: Varför måste man ändra språk både på Honda Connect och mittkonsolens i-MIDdisplay (i-MID ingår endast på Civic och CR-V)?

S: Mittkonsolen har stöd för flera språk för att underlätta val av fordonsinställningar. Honda Connect har dock stöd för ytterligare språk för att i sin tur tillhandahålla stöd för appar som kan vara tillgängliga för nedladdning från App Center. Det är således möjligt för kunden att välja ett språk för anpassning av fordonsinställningarna och ett annat för Honda Connect, om han/hon så önskar.

# F: Finns det en handsfreemetod för att sköta Honda Connect istället för att peka på skärmen?

S: Ja. Det finns en undermeny, som inte omnämns i bruksanvisningen, som kan användas för att styra olika funktioner när man befinner sig på ljud- eller telefonskärmen. Du öppnar denna undermeny genom att hålla in MENU-knappen på ratten i minst 2 sekunder.

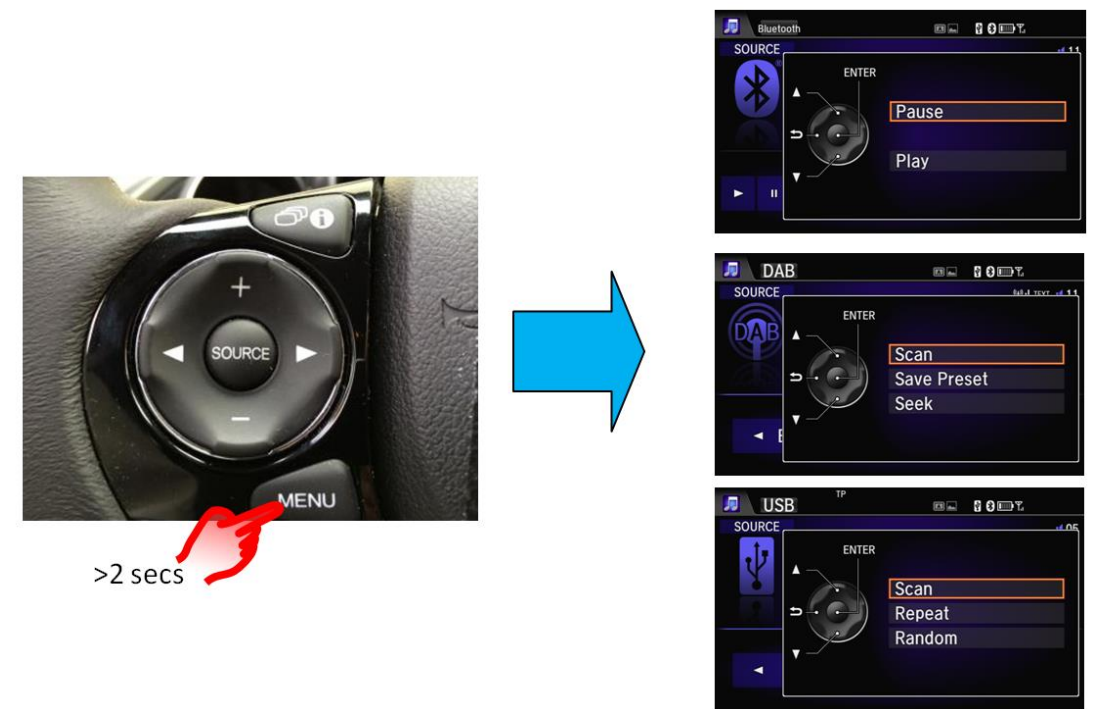

F: Meddelandet "Audio is OFF" (Ljudet är avstängt) visas på skärmen, men när jag trycker på "Audio is OFF" händer ingenting. Hur slår jag PÅ ljudet igen? S: Tryck på ON/OFF-knappen (På/av) i övre högre eller vänstra hörnet av Honda Connect för att slå PÅ eller AV ljudet. Denna knapp används också för att slå PÅ/AV enheten när tändningen är FRÅNSLAGEN.

# 2. <u>Anslutningsalternativ för enheter</u> (WiFi/Bluetooth/MirrorLink)

F: Varför visas meddelandet "Unable to connect to smartphone" (Det går inte att koppla upp den smarta mobilen) efter att jag tryckt på ikonen för smarta mobiler i menyn med ljudkällor?

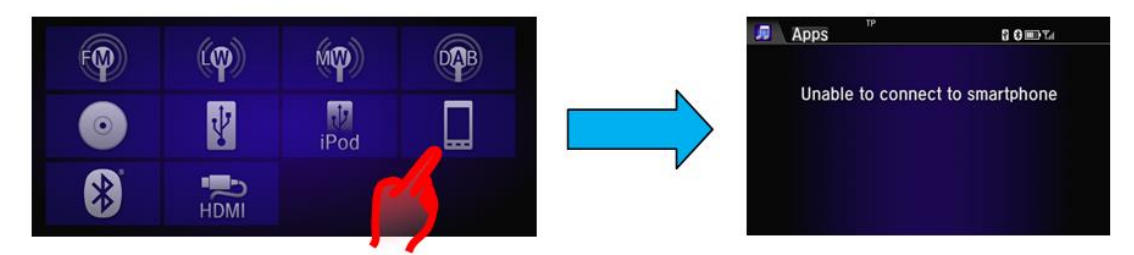

S: Ikonen för smarta mobiler används när den smarta mobilen har konfigurerats och är uppkopplad för användning med telefonappar via MirrorLink 1.1. Detta meddelande visas om mobilen inte har stöd för MirrorLink eller inte är ansluten via både Bluetooth och USB.

## F: Varför laddas inte alltid mobilen när den är ansluten till någon av USB-portarna?

S: USB-portarna till Honda Connect har för närvarande en gräns för matningsströmstyrka på 1 A. Om batteriet nästan är slut kan det hända att det inte går att ladda det via USB-porten.

# F: Jag har två mobiler anslutna via Bluetooth. Hur ändrar man den telefon som är tillgänglig för handsfreetelefoni (HFT)?

S: Följ följande sekvens: **HOME > Settings > Phone > Connect Phone** (STARTSKÄRMEN > Inställningar > Telefon > Anslut telefon) och välj den mobil som du vill ska vara uppkopplad till HFT-systemet från listan.

# F: Jag har två smarta mobiler anslutna via WiFi. Hur ändrar man den telefon som är tillgänglig för internetuppkopplingen?

S: Följ följande sekvens: **HOME > Settings > Bluetooth/Wi-Fi > Wi-Fi** (STARTSKÄRMEN > Inställningar > Bluetooth/WiFi > WiFi) och välj den telefon som du vill ska vara uppkopplad via WiFi från listan.

## F: Jag har tre olika mobiler anslutna till fordonet för WiFi, Bluetooth-ljud och HFT. Vilken av telefonerna är det som visas i statusfältet?

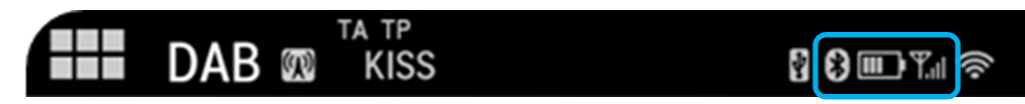

S: Telefonstatusfältet visar information om batterinivå och signalstyrka för den mobil som är ansluten till HFT-systemet.

#### F: Vad indikerar WiFi-symbolen som visas i statusfältet?

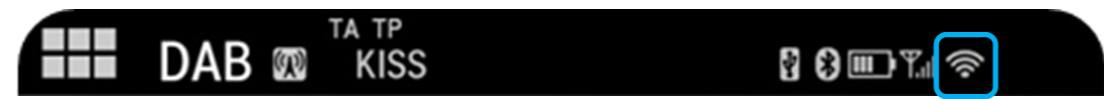

S: WiFi-symbolen i statusfältet indikerar anslutningsstyrkan mellan Honda Connect och den anslutna enhet som är konfigurerad att fungera som en bärbar WiFianslutningspunkt. Den ger ingen indikation om internetuppkopplingens styrka eller dylikt.

### F: Vilka mobiltelefoner är kompatibla med Honda Connect för MirrorLink?

S: Du hittar en lista över MirrorLink-kompatibla mobiler på MirrorLinks webbplats, <u>www.mirrorlink.com</u>.

# F: Hur konfigurerar och använder man MirrorLink-funktionen mellan mobilen och fordonet?

S: Mobiltelefonen måste ha stöd för MirrorLink 1.1. Se till att mobilen är inställd så att MirrorLink-uppkoppling tillåts (detta varierar mellan olika telefonmodeller). För att kunna ansluta via till fordonets huvudenhet via MirrorLink måste telefonen vara ansluten via både Bluetooth och USB. När MirrorLink-anslutningen har upprättats visas en ny sida på STARTSKÄRMEN (till höger).

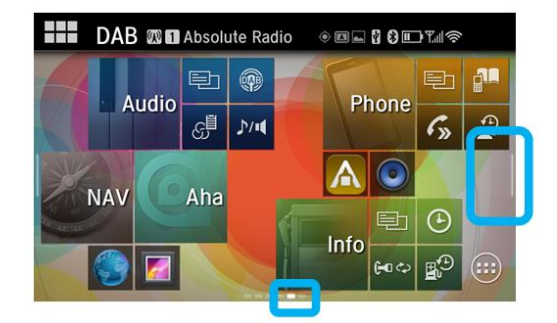

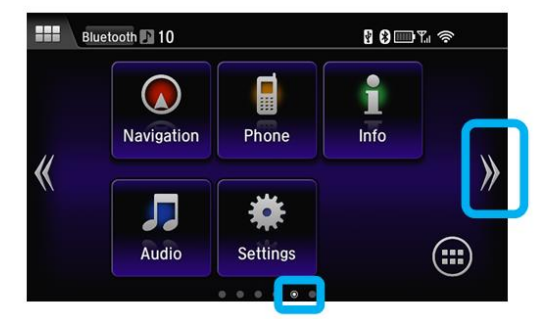

# F: Hur kontrollerar man om Honda Connect-systemet har stöd för en viss mobilmodell?

S: Det finns en lista där man kontrollera mobilens kompatibilitet.

# F: Varför identifieras inte min smarta mobil vid WiFi-avsökning, trots att jag har aktiverat WiFi-funktionen på mobilen?

S: Den mobil som ska anslutas till fordonet med hjälp av WiFi måste kunna konfigureras och användas som en bärbar WiFi-anslutningspunkt. På de flesta smarta mobiler är funktionen för WiFi respektive bärbar WiFi-anslutningspunkt två olika inställningsalternativ. När WiFi-funktionen är PÅ kan mobilen kan anslutas till en WiFi-enhet, t.ex. en router i hemmet. För fordonsbruk måste telefonen istället konfigureras som den router som fordonet ska kopplas upp till. Vid anslutning till fordonet kan det därför vara nödvändigt att slå AV den vanliga WiFi-funktionen på mobilen och slå PÅ funktionen för bärbar WiFi-anslutningspunkt.

**OBS!** Det kan hända att det krävs att funktionen som WiFi-anslutningspunkt (ibland också benämnd tjudringsfunktion på den smarta mobilen) ingår i mobilavtalet med nätverksleverantören.

Kontrollera villkoren i avtalet om det inte går att aktivera denna funktion.

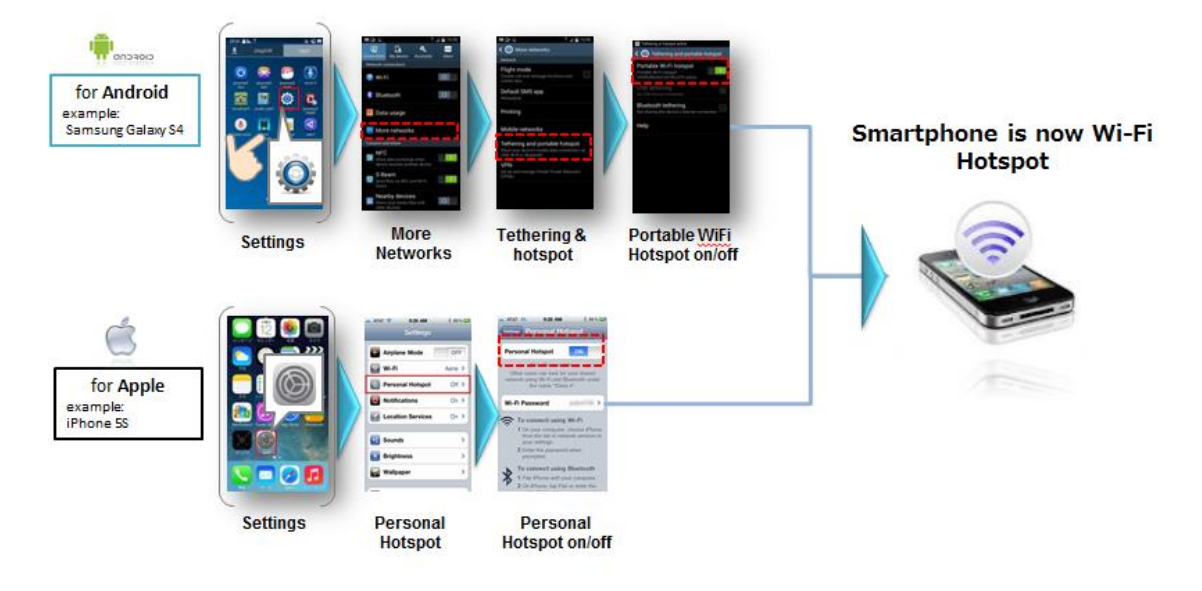

# F: Hur vet man vilken eller vilka telefoner som är anslutna för WiFi, Bluetooth-ljud och HFT?

S: Den mobil som är ansluten till Honda Connect-systemet via WiFi visas högst upp i listan över WiFi-enheter i inställningsmenyn och är markerad. (**A**). Den eller de telefoner som är anslutna för Bluetooth-ljud och eller handsfreetelefoni visas på listan över Bluetooth-enheter i listan på inställningsmenyn och har motsvarande ikon vitmarkerad. (**B**). Notikonen indikerar Bluetooth-ljud och telefonikonen HFTsystemet.

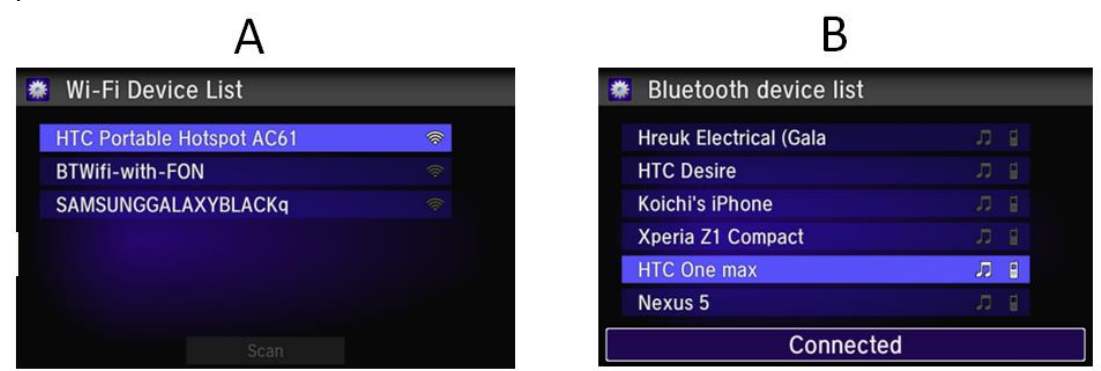

#### F: Vad händer om man slår från tändningen när man är mitt i ett HFT-samtal?

S: Om fordonets tändning slås FRÅN under ett HFT-samtal överförs omedelbart samtalet automatiskt från fordonet till mobilen.

F: Varför identifieras inte mobilen när jag försöker para ihop den med systemet via Bluetooth, trots att den står med på listan över enheter som stöds? Hur går jag till väga för att ansluta den?

S: Se först till att Bluetooth-funktionen är PÅ och identifierbar på mobilen och pröva sedan med följande åtgärder: -

HOME > Settings > Bluetooth/Wi-Fi > Bluetooth Device List > Add Bluetooth Device (STARTSKÄRMEN > Inställningar > Bluetooth/WiFi > Lista över Bluetooth-enheter > Lägg till Bluetooth-enhet). Om mobilen/enheten inte står med listan trycker du på "Phone not Found" (Telefon ej identifierad) på skärmen och utför en sökning efter Honda HFT på mobilen.

Pröva med följande åtgärd om systemet fortfarande inte identifierar mobilen: -

HOME > Settings > Android > Bluetooth > Search for devices (övre högra hörnet av skärmen) (STARTSKÄRMEN > Inställningar > Android > Bluetooth > Sök efter enheter) > Find phone (Sök efter telefon) under "Devices Available" (Tillgängliga enheter) och välj > Pairing code will be offered (Kod för hopparning kommer att tillhandahållas). Telefonen är nu hopparad med systemet. Gå till HOME > Settings > Phone (STARTSKÄRMEN > Inställningar > Telefon) för att ansluta till HFT-systemet och välj Settings > Audio (Inställningar > Ljud) för att ansluta Bluetooth-ljud.

### F: Min mobil ansluts inte alltid automatiskt till WiFi när jag återvänder till bilen. Varför?

S: De flesta mobiler har en tidsgränsfunktion som reglerar hur länge funktionen för bärbar WiFi-anslutningspunkt förblir PÅ när den inte används. Syftet med detta är att spara batteriet. Om telefonen har varit borta från fordonet i mer än 10 minuter kan det hända att anslutningspunkten på mobilen har stängts AV. Det är nödvändigt att kontrollera att funktionen för bärbar WiFi-anslutningspunkt på mobilen fortfarande är PÅ.

### F: När telefonboken importeras från mobilen, hämtas den från telefonen, SIMkortet eller båda?

S: Kontakterna importeras endast från mobilen (kontakter som endast finns sparade på SIM-kortet överförs inte).

### F: Ljudkvaliteten i Bluetooth-telefonen är ibland dålig och volymen går upp och ner. Vad beror det på?

S: Signalkvaliteten i mobilnätverket påverkar samtalskvaliteten vid Bluetoothbaserad handsfreetelefoni. Det finns flera omständigheter som påverkar detta, bl.a. prestanda i operatörens mobilnät, miljöförhållanden, geografiskt läge och fordonshastighet.

På vissa mobiler används samma antenn för både Bluetooth och WiFi. Om både WiFi och Bluetooth används samtidigt kan det därför orsaka störningar i Bluetooth-

funktionens ljudkvalitet när fordonet är i rörelse eftersom mobilen hela tiden försöker kommunicera med nya WiFi-nätverk (d.v.s. om WiFi-funktionen är PÅ).

Smarta mobiler och Bluetooth-enheter använder Bluetooth-maskinvara och antenner på olika sätt. Detta resulterar i skiftande Bluetooth-prestanda och -kvalitet beroende på enhetens position i förhållande till och/eller avstånd från Honda Connect-enheten och förekomsten av föremål runt enheten som kan blockera Bluetooth-signalen, vilket kan orsaka Bluetooth-relaterade ljudkvalitetsproblem då och då.

Det här kan hända när mobilen är placerad i en ficka, portfölj eller handväska. Genom att flytta mobilen till en mer central plats i fordonet kan förbättra Bluetoothfunktionens prestanda.

# 3. Internetsurfning

#### F: Varför måste man ansluta den smarta mobilen till Honda Connect via WiFi?

S: Honda Connect använder WiFi-funktionens trådlösa anslutning för att skapa en mobil uppkoppling för interna appar och webbläsare.

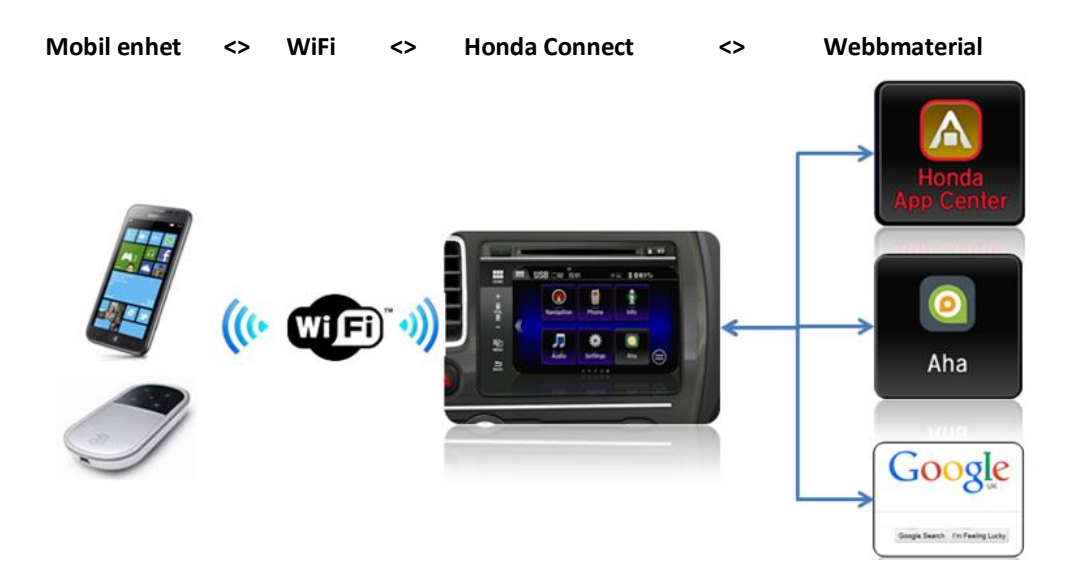

# F: Hur styr man uppspelningen (paus/stopp/snabbspolning framåt/snabbspolning bakåt) av internetvideo medan man kör?

S: På grund av Hondas riktlinjer för undvikande av störningsmoment för förare går det inte att styra uppspelning av internetvideo under färd. Den enda funktion som är tillgänglig är volymen via knapparna på ratten eller panelen.

#### **F: Kan Honda Connect använda ett öppet WiFi-nätverk, t.ex. det man har hemma?** S: Om det öppna WiFi-nätverket är inom Honda Connects räckvidd kan uppkopplingen till WiFi-anslutningspunkten användas.

# F: Hur gör man för att navigera bort från en landningssida på internet? (Det verkar inte finnas något webbadressfält högst upp på skärmen.)

S: Det går att lägga till webbadressfältet på skärmen genom att gå in i webbläsarens inställningsmeny. Öppna webbläsaren, tryck på MENU-knappen, bläddra ner i listan och välj "Settings" (Inställningar) > "Labs" (Labb) och avmarkera "Quick Controls" (Snabbkontroller).

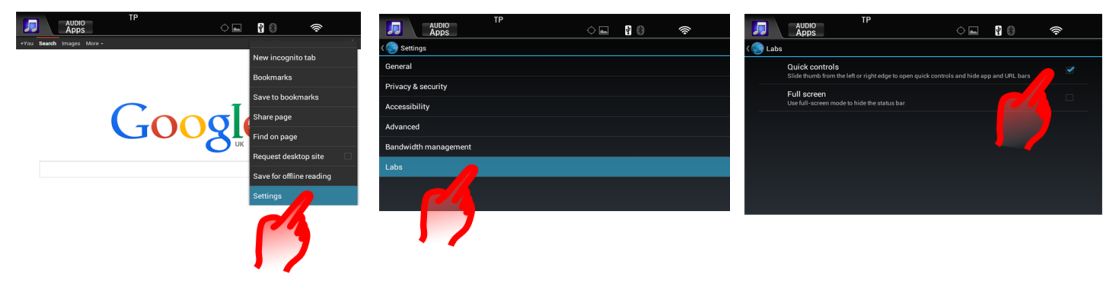

### F: Går det att ändra webbläsarens startsida, så att den inte längre är Google?

S: Ja, detta kan man ändra i webbläsarens inställningsmeny. Öppna webbläsaren, tryck på MENU-knappen, bläddra ner i listan och välj "Settings" (Inställningar) > "General" (Allmänt) > "Set Homepage" (Ställ in hemsida) och välj från listan: "Current" (Aktuell), "Default (Standard), "Blank" (Tom), "Most visited" (Mest besökta) eller Other (Annan).

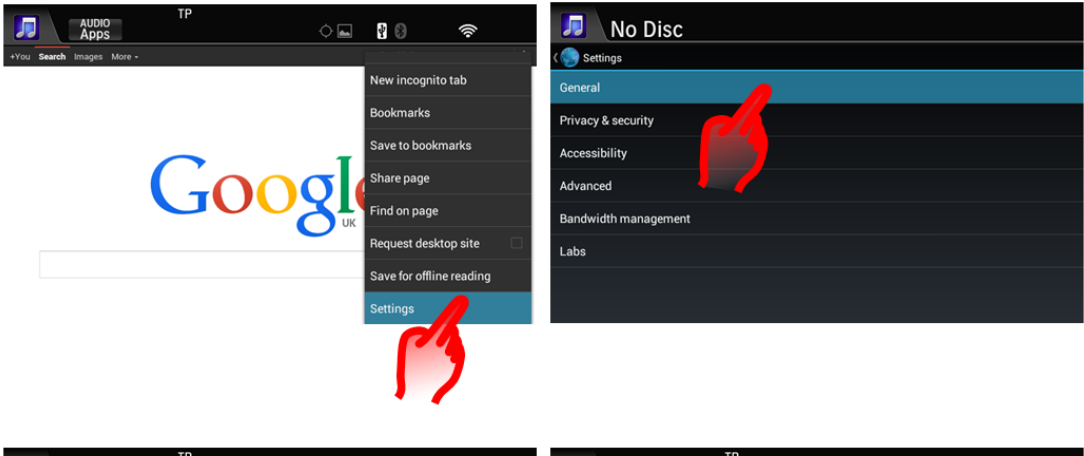

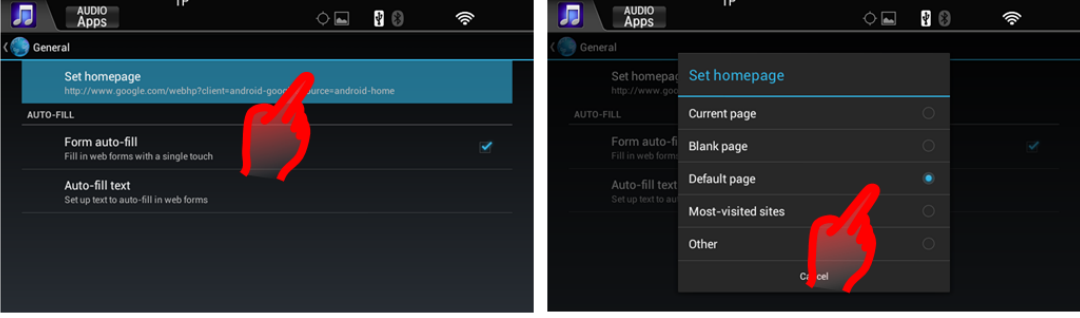

#### F: Hur visar man bokmärken, webbläsarhistorik och sparade sidor i webbläsaren?

S: Öppna webbläsaren och tryck på MENU-knappen eller dra på skärmen från höger till mitten. Välj Bookmarks (Bokmärken) eller flaggikonen. En undermeny med bokmärken, historik och sparade sidor visas.

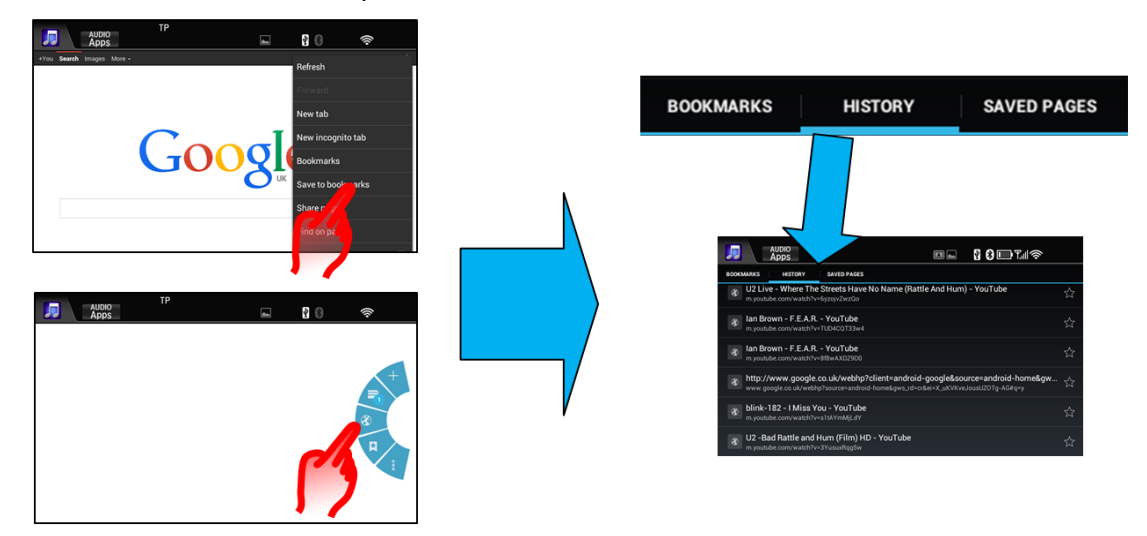

#### F: Hur gör jag för att rensa webbläsarens historik?

S: Öppna webbläsaren, tryck på MENU-knappen > Settings (Inställningar) > Privacy & Security (Dataskydd och säkerhet) och sedan på "Clear cache" (Rensa cacheminne) och "Clear history" (Rensa historik).

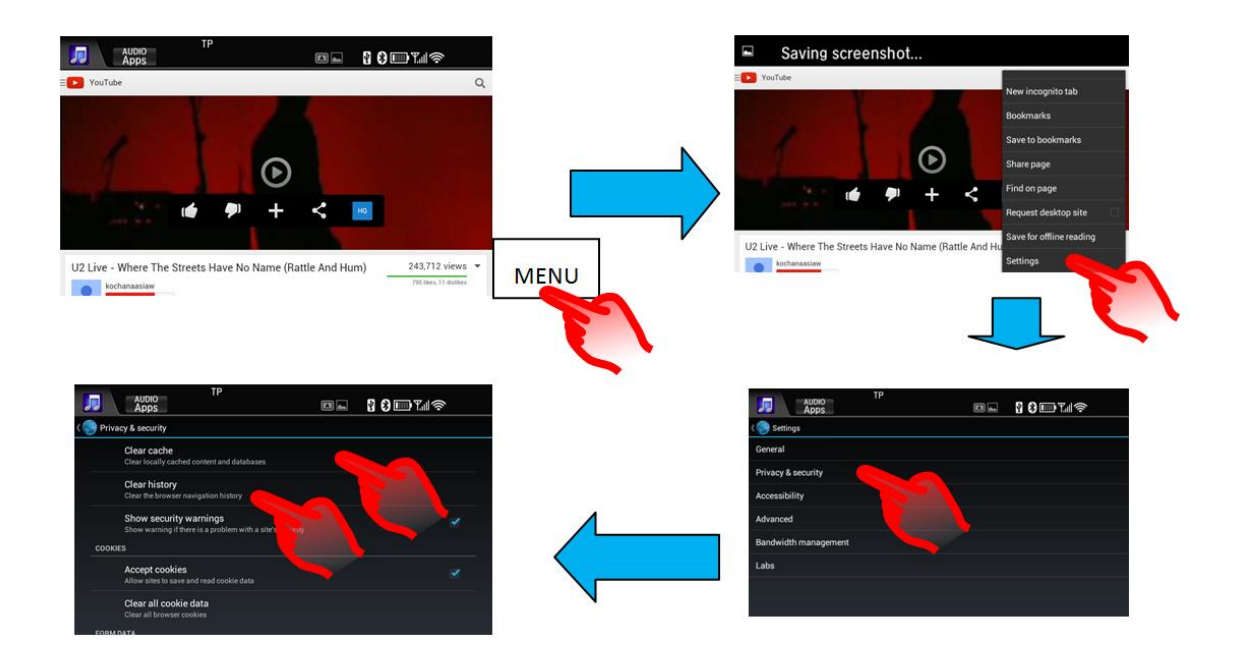

# 4. Ljud- och videouppspelning

# F: Varför kan man inte bläddra igenom alla album/låtar o.s.v. när man använder Bluetooth-ljud?

S: Den här funktionen styrs av den mobil som är ansluten. På vissa telefoner går det att söka efter mappar, album, spår i funktionen för Bluetooth-ljud, medan andra begränsar de åtgärder som kan utföras till uppspelning av ett album. Se protokollet för Bluetooth-ljud i mobilen för vidare information.

Se nedan för för information om olika Bluetooth-ljudprotokoll och deras funktioner:

#### A2DP-funktioner

Stereoljud från Bluetooth-anslutna musikenheter ska spelas upp genom fordonets högtalare.

#### AVRCP 1.0-funktioner

Stöd för funktionerna spela, paus och snabbspolning framåt och bakåt.

#### AVRCP 1.3-funktioner

Stöd för musikstatus (spelar/pausad/stoppad) och metadata om spår.

#### AVRCP 1.4-funktioner

Stöd för webbläsarfunktioner, inklusive musikbläddring och nu också spellistor.

#### F: Varför är volymen så låg när man spelar upp låtar via funktionen för Bluetoothljud?

S: Volymen på uppspelning av Bluetooth-ljud styrs i första hand av mobilens volyminställning. Om volymen är lågt inställd på telefonen måste volymen i fordonets ljudanläggning höjas avsevärt för att ljudet ska höras.

#### F: Hur kopplar man från USB-enheten på ett säkert sätt?

S: I Hondas USB-system kan USB-enheter kopplas bort säkert utan att man behöver utföra några särskilda frånkopplingsåtgärder. Därför kan USB-enheter kopplas bort när som helst utan problem.

### F: Jag har två USB-lagringsenheter (ej iPod) anslutna, men jag kan bara komma åt filer från den ena av dem. Hur byter jag till den andra enheten?

S: Det går inte att växla mellan två USB-lagringsenheter via menyn för ljudkällor. Denna åtgärd kan endast utföras på följande sätt: **Audio > USB > Menu > USB Device change** (Ljud > USB > Meny > Byta USB-enhet). Nu spelas ljudet på den andra USBenheten upp.

# F: Jag har två smarta mobiler anslutna via Bluebooth. Hur ändrar man ljudkällan från telefon A till telefon B?

S: För att kunna byta måste Audio Source (Ljudkälla) inställt på BTA (Bluetooth Audio [Bluetooth-ljud]). Utför därefter följande sekvens: **HOME > Settings > Audio > Connect Audio** (STARTSKÄRMEN > Inställningar > Ljud > Anslut ljud) och välj den mobil som du vill använda för ljuduppspelning via Bluetooth.

## F: Hur sparar och söker man enklast efter sina förinställda radiostationer?

S: Skärmen Radio Pre-set (Förinställda radiokanaler) kan enkelt öppnas genom att du trycker på skärmen ovanför linjen på ljudskärmen. Du stänger skärmen för förinställda radiokanaler genom att trycka ovanför denna linje på nytt.

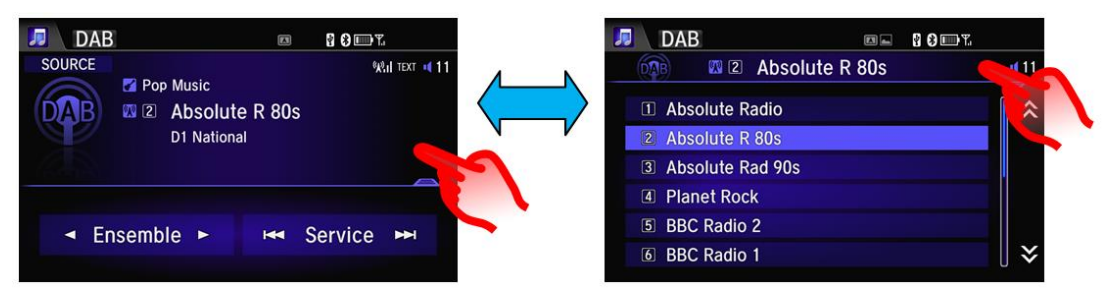

Du sparar radiostationer som en förinställning genom att hålla ner önskad rad. För att lyssna på en radiokanal väljer du den genom att snabbt trycka på den. Det samma gäller när du öppnar objekt i USB-mappar och liknande (se nedan för exempel).

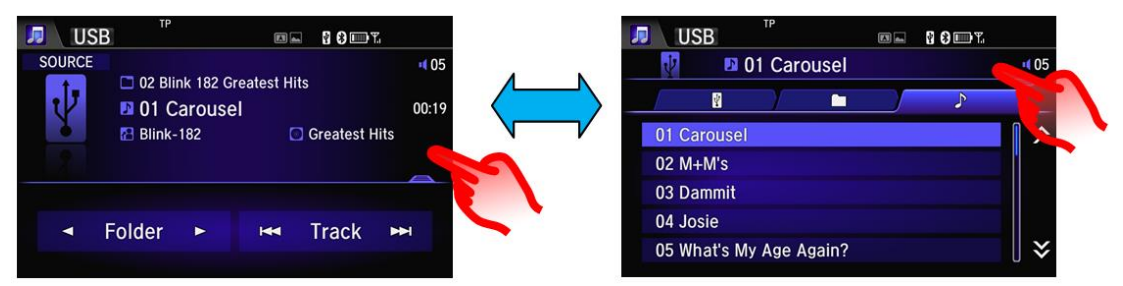

## F: Varför är listan över alla DAB-radiostationer/-tjänster inte i bokstavsordning?

S: DAB-stationerna står i bokstavsordning inom sina respektive ensembler. När du väljer listan "All Ensemble" (Alla ensembler) står alla DAB-stationer i bokstavsordning i den ensembler som de tillhör (t.ex. Nationellt, Stockholm o.s.v.).

## F: Varför är vissa CD-spår märkta "No Info" (Ingen information)?

S: Ljudanläggningen har inte längre stöd för Gracenotes-funktionen, vilket innebär att för spår på CD-skivor som saknar spårinformation visas meddelandet "No Info" (Ingen information) på displayen för varje enskilt spårnummer.

## F: Varför sparas inte spår-, album- eller låtpositionen när man byter från en USBport till en annan?

S: Även om det finns två USB-portar för anslutning av två enheter identifierar Honda Connect-enheten dem endast som en USB-ljudkälla. Det innebär att när källan flyttas över från den ena USB-porten till den andra är det som om en ny enhet har anslutits. Därför börjar uppspelningen från spår 1 i mapp 1.

### F: Varför hörs inte uppspelningen av Bluetooth-ljud längre efter uppkoppling till MirrorLink?

S: Tyvärr är det så vissa telefoner fungerar. Ljuduppspelningen överförs internt i telefonen för att ge stöd åt MirrorLink. Om du vill återställa ljuduppspelningen via Bluetooth kan du antingen ändra inställningarna för USB-anslutning på mobilen så att MirrorLink inte stöds eller koppla bort USB-kabeln från mobilen. När MirrorLink-anslutningen bryts återgår ljuduppspelningen till Bluetooth-ljud.

# F: Går det att kontrollera återstående lagringsutrymme på USB-enheten medan den är ansluten till systemet?

S: Ja. Du kan visa information USB-enhetens lagringsutrymme på följande sätt:
 Home > Info > Menu > System/Device Information > USB Device Information
 (Startskärmen > Information > Meny > System-/enhetsinformation > Information om USB-enhet).

F: Om meddelandet "USB Error" (USB-fel) visas på skärmen och enheten (iPod/iPhone) slutar spela upp musik när den är ansluten via USB-kabel, vad ska man göra?

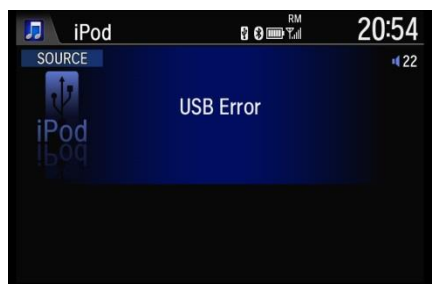

S: Håll in powerknappen i mer än tio sekunder för att starta om enheten.

## F: Hur slår man på/av TA-systemet (trafikmeddelanden)

S: Det aktuella trafikmeddelandet kan stängas av genom att man trycker på popupmeddelandet [**STOP**] (Stopp) eller genom att trycka på [**BACK**] <sup>(</sup>→ (Tillbaka) på antingen enheten eller ratten.

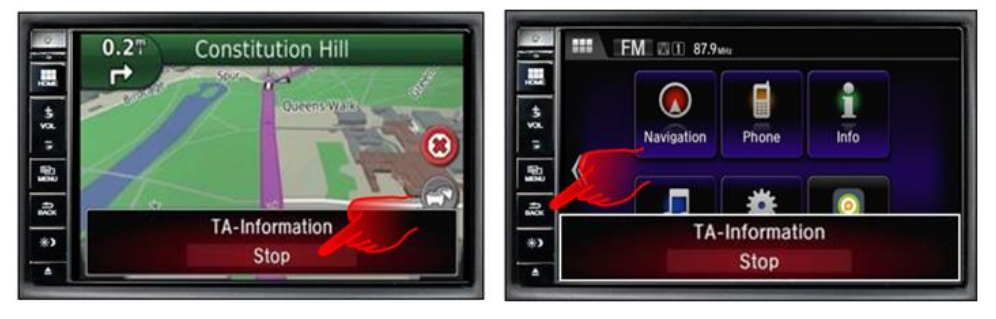

Om du vill slå AV/PÅ funktionen för trafikmeddelanden gör du det via ljudanläggningens meny för RDS-inställningar:

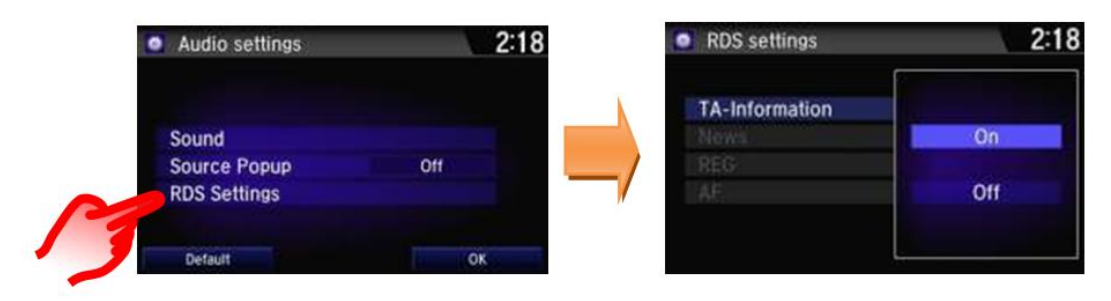

Du kan också använda TA-widgeten på startskärmen. (Placeringen kan variera.)

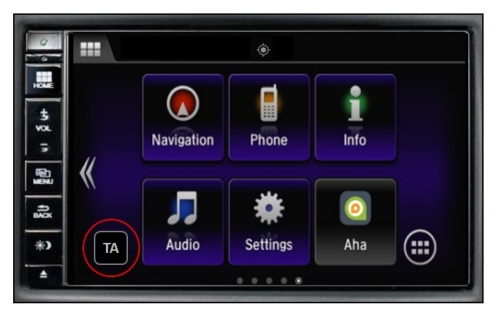

# 5. Appar och widgetar

## F: Vad är skillnaden mellan en app och en widget?

S: På Honda Connect:

APP-avsnittet (Appar): Detta är en matris över alla installerade appar på Honda Connect. Genom att trycka på önskad ikon kan kunden öppna eller starta appen.

Widget-avsnittet: Detta avsnitt innehåller den större versionen av programstartarna, vilket är perfekt för konfiguration på startskärmarna. Till skillnad från ikonerna i appmatrisen kan widgetavsnittet även visa dynamiskt innehåll (t.ex. aktuell temperatur).

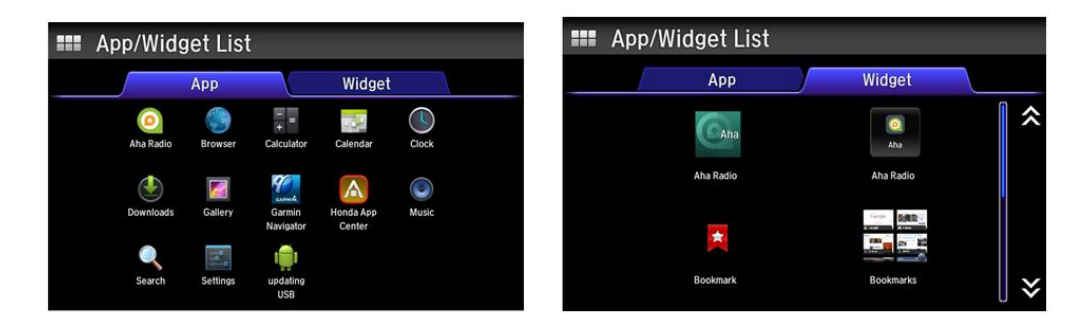

#### F: Hur flyttar man omkring appar och widgetar på skrivbordet/startskärmen?

S: Håll ner önskad app eller widget. Skärmen går över i anpassningsläge där du kan dra appar och widgetar till olika platser på valfri STARTSKÄRM eller till soptunnan. Tryck på OK när du är klar.

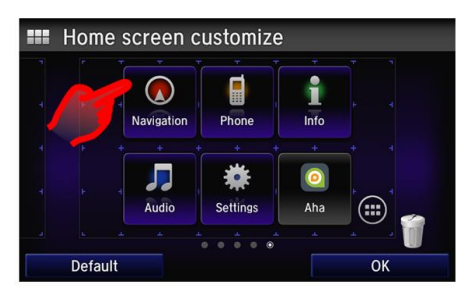

# F: Om jag drar en app eller widget från STARTSKÄRMEN och släpper den i soptunnan, tas den då bort permanent?

S: Nej. Appar och widgetar ligger fortfarande kvar under ikonen för Android-appar på STARTSIDAN.

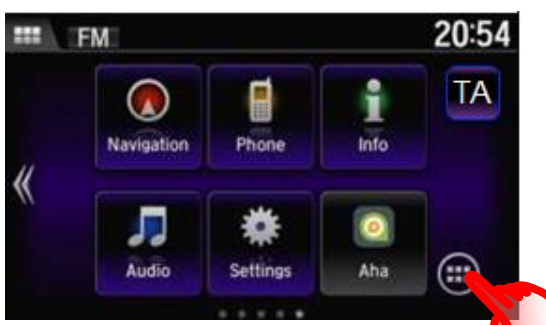

F: Ett popup-meddelande, "Unfortunately, Honda App Center has stopped" (Tyvärr har Honda App Center avbrutits) visas på skärmen. Vad ska jag göra?

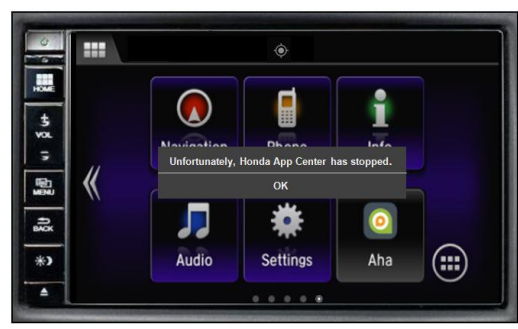

S: Om du lämnar appar öppna i bakgrunden kan det hända att en del av dem inte fungerar som de ska nästa gång du försöker använda dem. Stäng de appar i systemet som inte används genom att hålla ner "Home" (Startsida) i 3 sekunder, innan du väljer "Active/History" (Aktiv/historik) och trycker på "Clear All" (Rensa alla).

# 6. Garmins navigeringssystem

F: Finns det en hjälpmeny i Garmins naveringssystem?

S: Ja. Öppna startskärmen för navigering och välj Apps > Help (Appar > Hjälp).

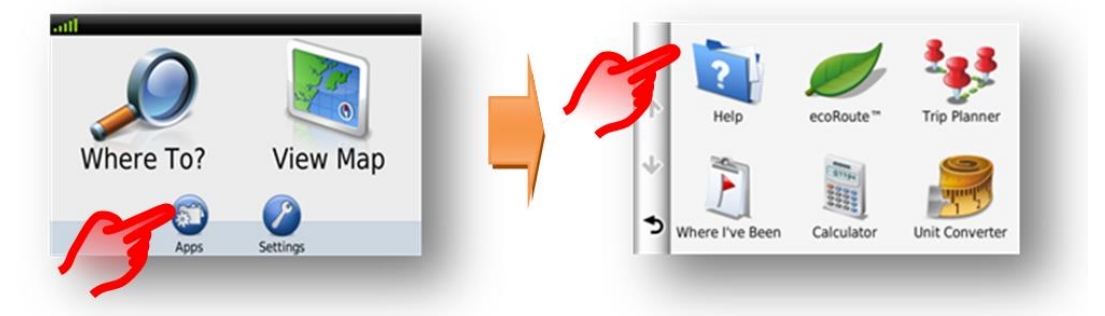

# F: Finns det en genväg till startskärmen för navigering när man befinner sig på andra skärmar?

S: Ja. Håll ner knappen Navigation Back (Tillbaka till navigering) i nedre vänstra hörnet av skärmen för att öppna startskärmen för navigering.

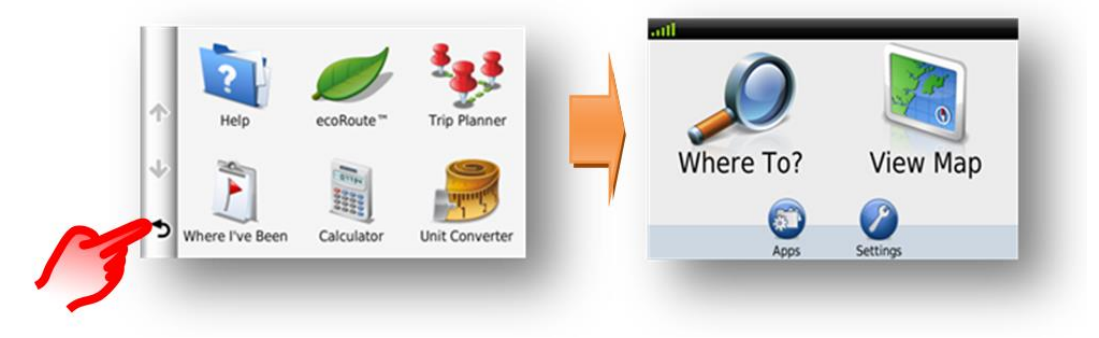

## F: Hur ändrar man volymen för navigeringssystemets röstanvisningar?

S: Du ändrar volymen för navigeringssystemet röstanvisningar på Honda Connects huvudinställningsmeny: Settings > System > Volume (Inställningar > System > Volym).

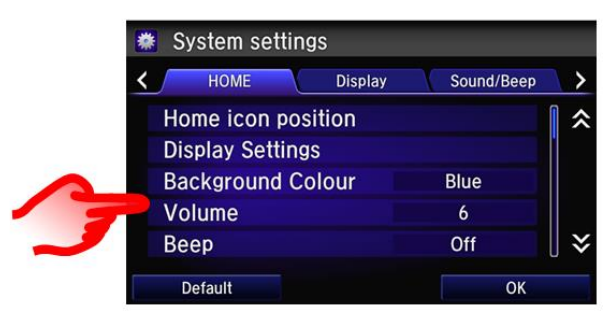

Det finns också en knapp för att stänga av navigeringsrösten på skärmen med navigeringskartan.

| 1.0         | Exit 11 (A3 | 3/Reading ( | Cen & S))   |   |
|-------------|-------------|-------------|-------------|---|
| <b>Sttt</b> |             | A 9         |             | 5 |
| A33         |             | T           |             |   |
|             | ·           | M4 🛧        | (2)         |   |
|             |             |             |             |   |
|             |             |             | $\sim$      |   |
| 5 12        | :29Å        | Jane        | <b>70</b> = |   |

#### F: Jag har ställt in volymen på röstanvisningarna för navigering på 0 (noll), men systemet stänger fortfarande av ljudet i förarens högtalare som om röstanvisningarna fortfarande var påslagna. Varför?

S: Eftersom ljudet till navigeringsanvisningarna inte har stängts av (bara sänkts till noll) fortsätter systemet att fungera som om röstanvisningarna fortfarande behövs genom att stänga av ljudet från högtalaren i förardörren. Om du inte vill ha röstanvisningar ska du trycka på ljud av-knappen på kartskärmen.

# F: Kan man ändra de knappar som visas på navigeringssystemets kartskärm?

S: Ja. De tre knappar som visas till höger och nedtill på navigeringsskärmen kan anpassas efter dina behov och önskemål.

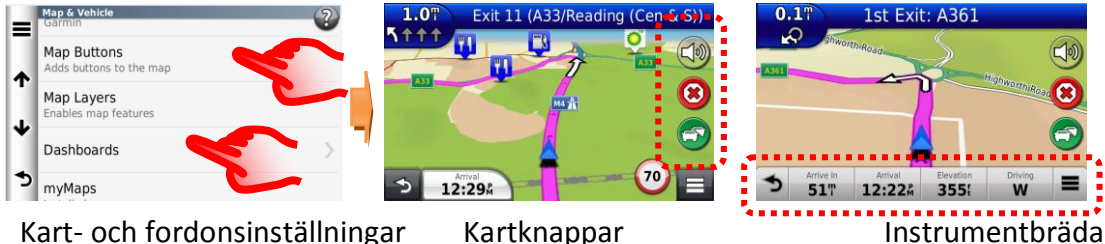

# Kart- och fordonsinställningar

Kartknappar

# F: Hur återställer jag navigeringsrutten om jag råkar avbryta anvisningarna medan jag kör?

S: Öppna startskärmen och välj Where to > Recent (Destination > Nyligen). Destinationshistoriken öppnas.

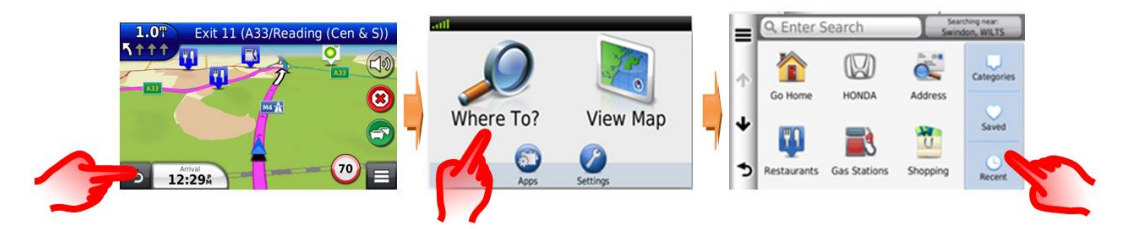

## F: Kan man ange stadens centrum som destination?

S: Ja, du kan välja stadens centrum genom att välja Search near > A Different town > Categories > Cities (Sök nära > Annan stad > Kategorier > Städer).

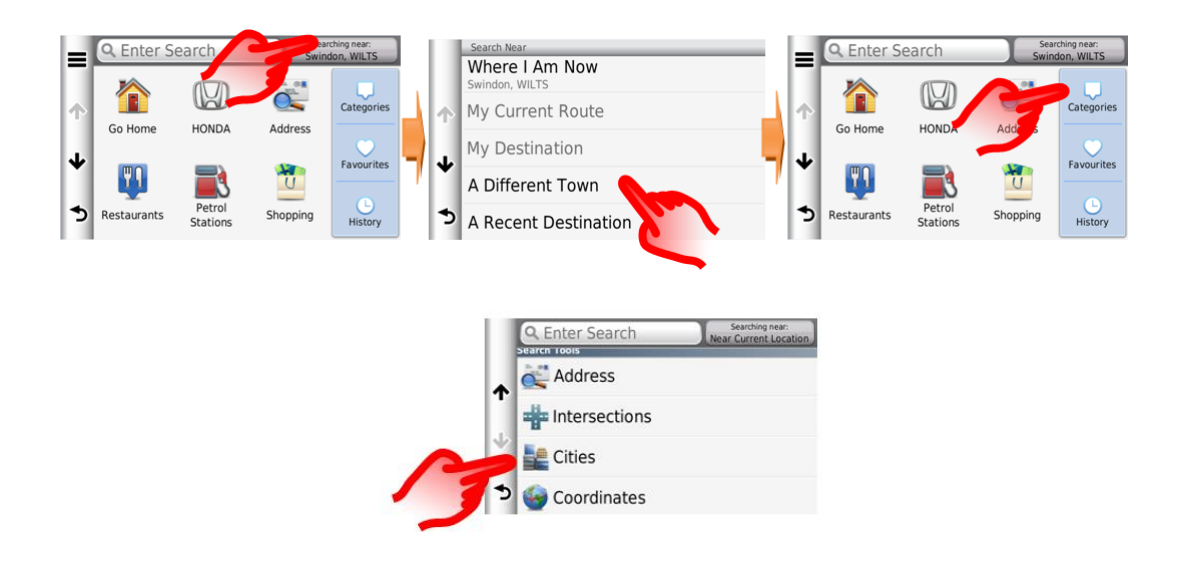

# F: Hur ställer man in navigeringssystemet så att det beräknar om rutten för att undvika trafik?

S: Om en trafikhändelse (TMC [Traffic Message Channel]) inträffar på den beräknade rutten är det möjligt att funktionen DRG (Dynamic Route Guidance [Dynamiska ruttanvisningar]) beräknar en omväg.

Detta kan vara inställt på Automatic (Automatisk) (beräknar om utan att fråga) eller On Request (På begäran) (uppmanar användaren att ta en omväg).

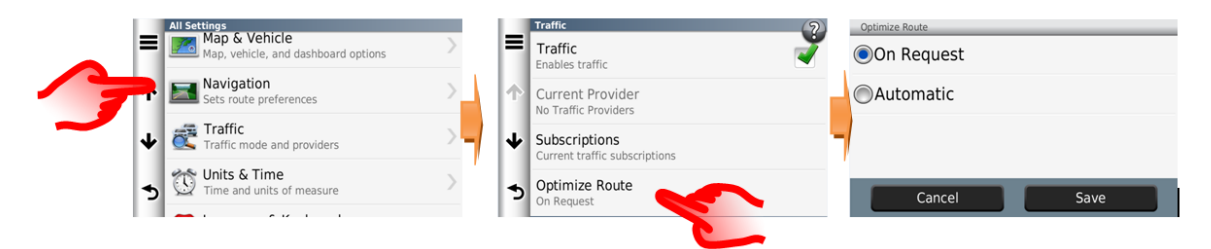

### F: På min förra Honda gav navigeringssystem en detaljerad vägbeskrivning på mittkonsolens (i-MID) display. Hur gör jag för att visa samma information i det nya systemet?

S: Garmin-navigeringssystemet använder Honda Connect-displayen för visning av navigeringsanvisningar. Där visas funktionen för automatisk kartförstoring liksom korsningsvyn.

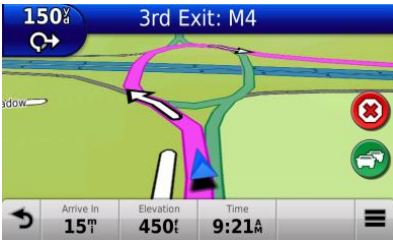

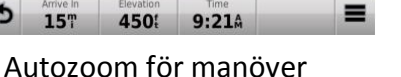

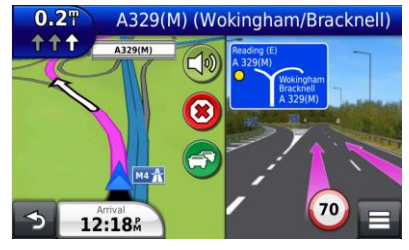

PhotoReal Junction-vyn

#### F: Kan man gå tillbaka för att höra den senaste röstanvisningen igen?

S: Ja. Välj informationen om nästa manöver i övre vänstra hörnet av kartskärmen.

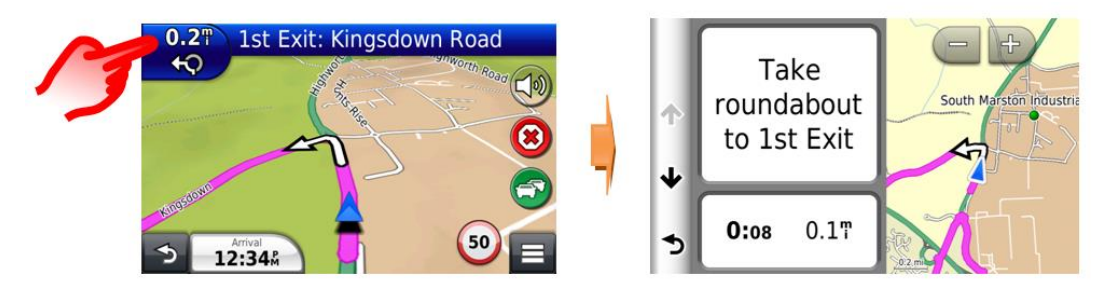

### F: Varför har vissa språk två alternativ för röstanvisningar vid navigering?

S: Genom röstalternativen för navigeringsanvisningar kan man antingen välja grundläggande anvisningar, baserade på en tydlig naturlig röstinspelning, eller detaljerade röstanvisningar som även inkluderar gatunamn, baserade på en digital text-till-talteknik (Text to Speech, TTS).

| Voice Language                               |                 |      |  |  |  |  |  |  |
|----------------------------------------------|-----------------|------|--|--|--|--|--|--|
|                                              | British English |      |  |  |  |  |  |  |
| British English-Serena     Says Street Names |                 |      |  |  |  |  |  |  |
| ≁                                            | ◯Català         |      |  |  |  |  |  |  |
|                                              | Čeština         |      |  |  |  |  |  |  |
|                                              | Cancel          | Save |  |  |  |  |  |  |

# F: Varför skiljer sig ibland hastighetsskyltarna åt mellan i-MID- och navigeringsdisplayen?

S: Informationen om vägarnas hastighetsbegränsningar i Garminnavigeringssystemet hämtas från kartdatabasen.

Informationen om hastighetsbegränsningar som visas på i-MID kommer från systemet för trafikskyltsidentifiering med en framåtvänd kamera som läser av de fysiska hastighetsskyltarna längs vägen.

Emellanåt visar navigeringssystemet en annan hastighet än systemet för trafikskyltsidentifiering på grund av en tillfällig hastighetsändring eller för att hastighetsbegränsningen för vägen har ändrats sedan den senaste uppdateringen av kartdata.

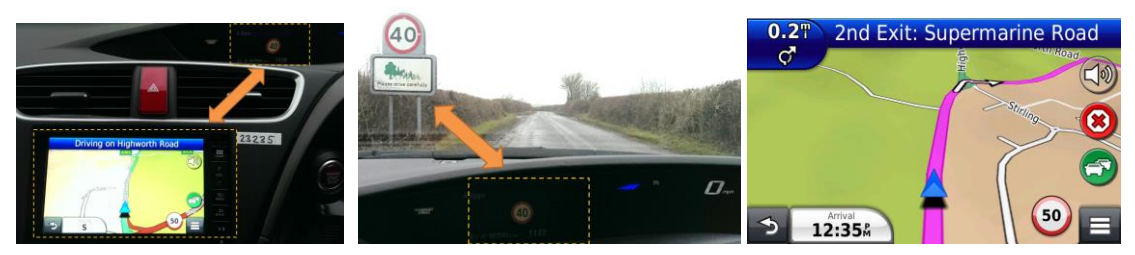

Hastighetsbegränsning i navigeringssystem och TSRHastighetsbegränsning från TSR på i-MIDHastighetsbegränsningen kommer från navigeringssystemets databas

# F: Kan Honda Connect-systemet (utan navigeringssystem) uppgraderas för att inkludera Garmin-navigeringssystemet?

S: Nej, Garmin-navigering kan inte installeras på Honda Connect.

Endast Honda Connect-system med fabriksmonterat navigeringssystem är utrustade med Garmin-navigering.

# F: Vad kan det bero på att man inte får någon GPS-signal i Garmin Navigationappen?

S: I Android-menyn går det att stänga av GPS-funktionen (lokaliseringstjänster). Om GPS:n inte fungerar ska du kontrollera att alternativet för lokaliseringstjänster är markerat.

Välj **HOME > Settings > Android > Location services** (STARTSKÄRMEN > Inställningar > Android > Lokaliseringstjänster)

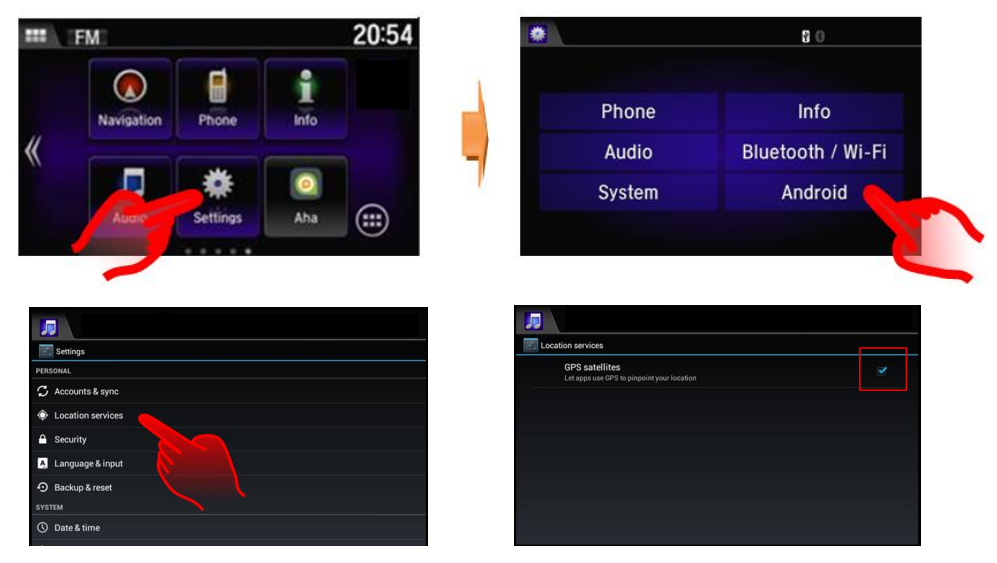

F: Hur vet man hur gamla naverigeringssystemets kartor är?

S: Öppna navigeringssystemets startskärm och välj Settings > Map & Vehicle > myMaps (Inställningar > Karta och fordon > Mina kartor) Exempel: OEM CN Europe NTU 2015 för år 2015 → 2016.

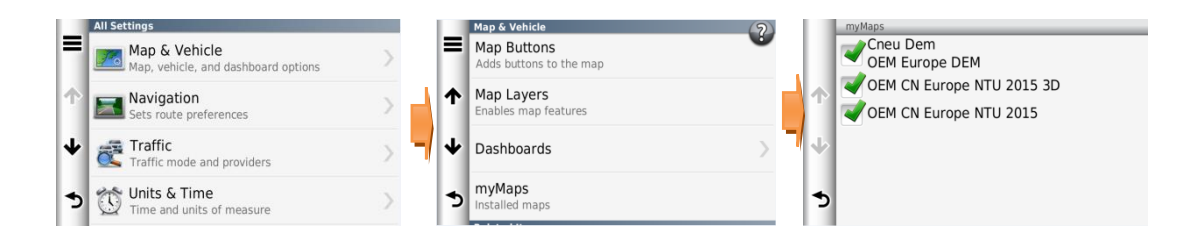

#### F: Får man kartuppdateringarna gratis som användare?

S: Kartuppdateringsprogrammet gäller i fem år (inklusive första året vid nybilsköp).

#### F: Kan kartuppdateringar överföras till ett annat fordon?

S: Nej, kartuppdateringsprogrammet gäller endast det ursprungliga fordonet.

#### F: När aktiveras kartuppdateringarna första gången?

S: Kartuppdateringen inleds när något av följande två inträffar:

- 1. Fordonet har körts i 32 mil.
- 2. Användaren har registrerat sig för kartuppdateringar på Garmins webbplats.

När användaren har registrerat sig på Garmins webbplats kan han/hon välja att få årliga uppdateringsmeddelanden via e-post.

#### F: Hur ofta uppdateras navigeringskartorna?

S: Kartorna uppdateras en gång per år.

#### F: Hur gör man för att uppdatera Garmins navigeringskartor?

S: Kartorna kan uppdateras av kunden själv genom att ladda ner dem från Garmins webbplats och överföra dem till Honda Connect via ett USB-minne.

Öppna navigeringssystemets startskärm och välj Settings > Device > Update Map (Inställningar > Enhet > Uppdatera karta).

Besök <u>www.garmin.com/honda</u> för vidare information och anvisningar om nedladdning.

**OBS!** Uppdateringen av navigeringskartorna i Honda Connect-systemet kräver att påslaget kontinuerligt i upp till 1 timme.

Under tiden måste antingen fordonsbatteriet laddas via en extern laddare eller motorn gå för att förhindra att batteriet laddas ur. Om batterimatningen bryts (genom urladdning, frånkoppling e.dyl.) under uppdateringsprocessen måste processen göras om.

Din Hondaåterförsäljare kan hjälpa till med uppdateringen mot en avgift.

# F: Kommer mina favoriter och sparade platser att raderas vid uppdatering av kartorna?

S: Nej, de raderas inte vid kartuppdatering.

# 7. <u>Aha – webbljudspelare</u>

## F: Vad är Aha?

A) Aha är en webbaserad ljudspelare med tusentals ljudkanaler att välja mellan – allt från musik, nyheter, poddsändningar och ljudböcker till sociala mediers nyhetsfeeds och platsbaserade tjänster.

| Aucoro TP 🛛 🐨 🖓 🕄 💷       | Tal 📚                | + - <b></b> • • • • | AUDIO TP   | + I 8014 = |
|---------------------------|----------------------|---------------------|------------|------------|
| ≡ 🧕 Featured              | Preser = 🧕 Presets   | Nearb               | ≡ 🧿 Nearby | Featur     |
| Aha Picks 🛛 👜 Music       | Shuffle Beatles Plus | Global News         | Hungry     | Hotels     |
| 🐡 Business & Fin 🐹 Sports | s Mark Kermode       | Facebook            | Weather    | • •        |
| 🚺 🗟 🖂 🕨 🖬                 |                      |                     |            |            |

# F: Vilka typer av stationer ingår i Ahas utbud?

S: Du kan välja mellan följande typer av stationer:

- Poddsändningar
- Ljudböcker
- Webbradio (inklusive AM- och FM-stationer som sänder på internet)
- Musiktjänster (8tracks Radio, AccuRadio, PlumRadio, Deezer)
- Sociala medier (Facebook och Twitter)
- Platsbaserade tjänster (hotell, restaurang, väderprognoser)

# F: Behöver man betala för eller prenumerera på Aha-radio?

S: Aha-radioappen ingår som standard i Honda Connect-system och är kostnadsfri, men man måste skapa ett Aha-konto.

# F: Behöver man vara inloggad för att lyssna på Aha-radio?

S: En inledande inloggning på Aha-radiokontot krävs för att kunna starta och aktivera appen.

Aha-radio erbjuder tusentals radiostationer. Det lösenordsskyddade kontot ger dig möjlighet att anpassa vad du lyssnar på.

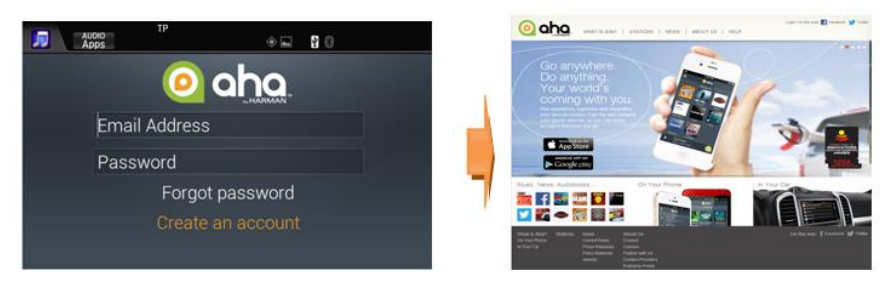

Aha-kontot är också tillgängligt på internet eller via en app på din smarta mobil eller datorplatta. Fördelen med det är att du kan anpassa och lyssna på musik oavsett var du befinner dig (inte bara i bilden).

Gå in på Ahas webbplats på: <u>www.aharadio.com</u> eller ladda ner appen till enheten från Apple- eller Google App-butiken.

## F: Vilka uppgifter behöver man lämna ut för att skapa ett Aha-konto?

S: Det enda som behövs för att öppna kontot är e-postadress, lösenord, namn, kön och födelsedatum.

När kontot har skapats skickas ett e-postmeddelande för bekräftelse av kontot.

#### OBS!

- Lösenord för Aha-kontot får inte vara lösenordet till användarens e-postkonto.
- Användaren måste bekräfta kontot inom 14 dagar.

Om du loggar ut från kontot i Honda Connect måste e-postadress och lösenord anges för att logga in igen.

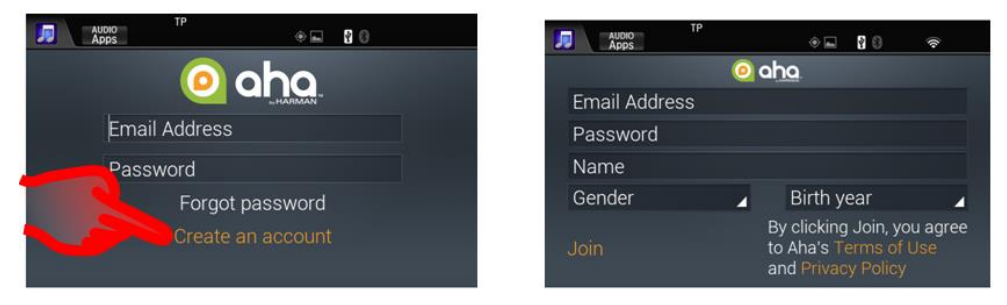

#### F: Varför har vissa radiostationer annorlunda knappar längst ner på skärmen?

S: Det finns tre typer av stationer:

- 1. **Direktsända radiostationer** är stationer där man lyssnar i realtid på samma sätt som vanlig AM-/FM-radio. Eftersom det är direktsänd radio är endast spela och stopp tillgängliga som knappar.
- 2. Jukeboxstationer sänder förinspelat material som strömmas till och buffras i Honda Connect så att du kan se aktuell spårtid och knappar för buffrat material (spela/paus och nästa spår).
- 3. **Poddsändningsstationer** sänder förinspelat material som strömmas till och buffras i Honda Connect så att du kan se aktuell spårtid, buffrat material och även spola tillbaka 15 sekunder, spola framåt 30 sekunder, pausa och gå vidare till nästa ljudspår.

| AUDIO TP 🔶 🛶 🛛 🕄                | <b>\$</b> | AUDIO<br>Apps | TP                      | . 80 | ) III) Y. (?) | 1          | AUDIO<br>Apps                            | + o =                                                       | 90 <del>\$</del>       |
|---------------------------------|-----------|---------------|-------------------------|------|---------------|------------|------------------------------------------|-------------------------------------------------------------|------------------------|
| <ol> <li>BBC Radio 2</li> </ol> |           | < 🙆 1990      | 0s & Today's Lite       | Hits | Accul Radio   | < 🧿        | BBC: Global                              | News                                                        |                        |
| BBC Radio 2<br>BBC Radio 2      | <b>.</b>  |               | Ho Hey<br>The Lumineers |      | F             | Global Nev | GlobalN<br>Yemen r<br>honours<br>9 hours | lews: 21<br>ebel leader speecł<br>hero / Indian Tige<br>ago | r count                |
| ii) 🚧 🚺                         | C G       | 157           | 01:38                   | ••   | 00:53         | 15)        | 00:06                                    | ▶                                                           | -27:03 <b>~</b><br>► 😚 |

Direktsänd radio

JukeBox

Poddsändning

## F: Var finns Ahas inställningsmeny?

S: Tryck i övre vänstra hörnet av skärmen, bredvid Aha-logotypen.

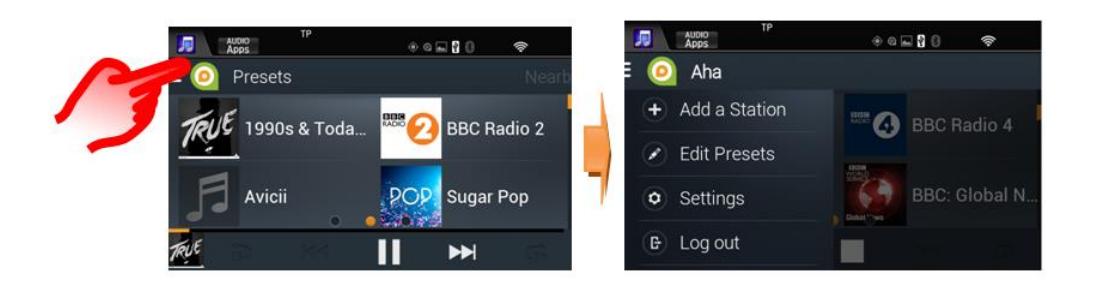

### F: Hur kan man organisera favoritkanaler?

S: Öppna menyn **Aha Setting > Edit Presets** (Aha-inställningar > Redigera förinställningar). Här kan du sortera stationerna på följande sätt:

- I bokstavsordning
- Efter eget val
- Efter mest spelade

Här kan du också ta bort stationer.

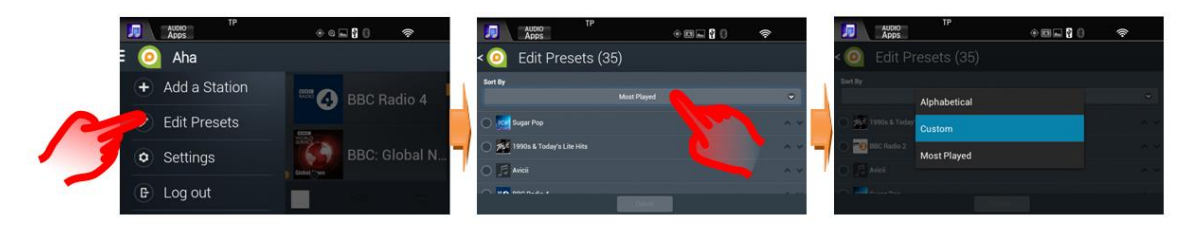

#### F: Vilket är det maximala antalet förinställda radiokanaler man kan ha?

S: Du kan ha upp till 36 förinställda stationer.

## F: Varför kan man inte söka efter radiostationer medan man kör?

S: Aha har tusentals radiostationer att välja mellan och för att minska störningsmoment för föraren är stationssökningen endast tillgänglig när fordonet står stilla.

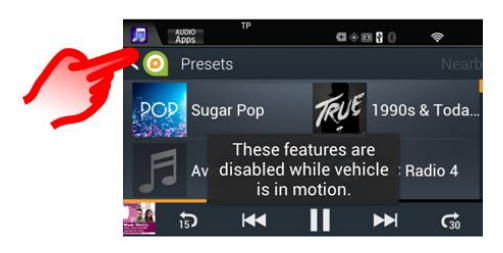

## F: Kan man använda Facebook- och Twitter-konton med Aha?

S: Ja, denna funktion är tillgänglig i Aha.

Inlägg på ditt konto läses upp för dig i ljudformat.

Logga in på kontot, gå in i inställningarna och välj följande alternativ:

Menyn Aha Setting > Settings > Associated Accounts (Aha-inställningar > Inställningar > Associerade konton).

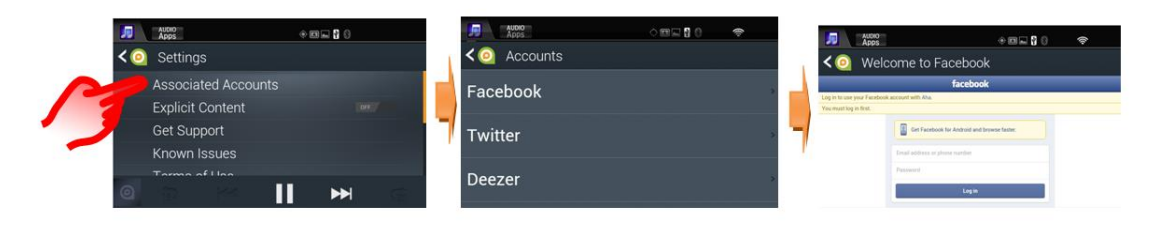

## F: Varför är Facebook- och Twitter-stationerna endast ljudbaserade?

S: På dessa stationer kan du lyssna på de senaste inläggen på dina sociala medienätverk utan störningsmoment när du är ute och kör.

## F: Går det att länka mitt nuvarande webbradiokonto på Deezer till Aha?

S: Ja. I Ahas utbud ingår associerade radiostationer hos Deezer.

För att länka till kontot öppnar du menyn Aha Setting > Associated Accounts > Deezer (Aha-inställningar > Associerade konton > Deezer).

## F: Har Aha platsbaserade tjänster?

S: Aha tillhandahåller lokala tjänster för hotell, restauranger och väderinformation baserat på var fordonet befinner sig.

Om du väljer Place Of Interest (Intressant ställe) kan du ringa direkt via HFT-systemet (handsfreetelefoni) eller länka direkt till Honda Connects Garmin-navigeringssystem (om installerat) för en vägbeskrivning till platsen.

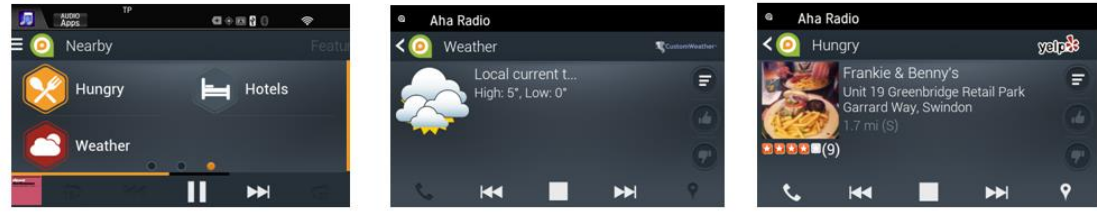

Nearby-funktion

Väder

Restaurang

vägbeskrivning.

(\* Med navigeringsalternativ.)

Handsfreetelefoni och direkt navigeringslänk:

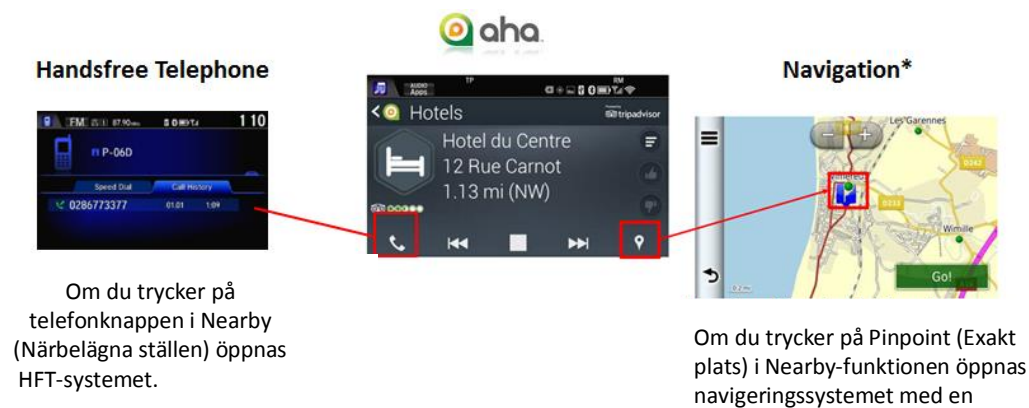

## F: Varför bryts ljudet ibland när man lyssnar på Aha-stationer?

S: Aha är en webbaserad radioapp som använder sig av mobilnätverket för att strömma ljud till Aha-appen på Honda Connect-systemet.

I områden med dålig mobildatatäckning försämras dataströmningens prestanda och kan upphöra helt i områden med mycket dålig täckning. Sändningen återupptas dock automatiskt så snart mobildatatäckningen förbättras igen.

När ljudet inte kan spelas upp visas meddelandet "Loading Content" (Material hämtas) på stationsskärmen.

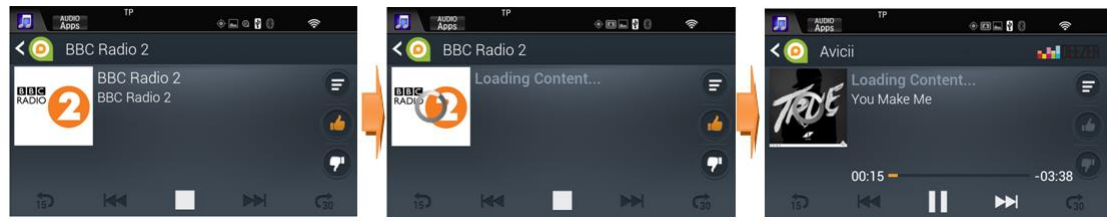

Lyssnar på direktsänd radiostation Meddelandet "Loading Content" visas Exempel: jukeboxstation

För jukebox- och poddsändningsstationer buffras ljudmaterialet under uppspelning och kan därför fortsätta även om nätverkstäckningen är begränsad.

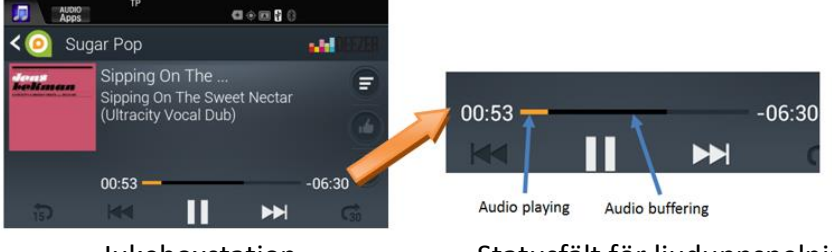

Jukeboxstation

Statusfält för ljuduppspelning

#### F: Vilken mottagningsstyrka på mobilen krävs för webbradio?

A) Styrkan på mobilsignalen varierar beroende på var du befinner dig och vilken mobiltjänsteleverantör du använder dig av.

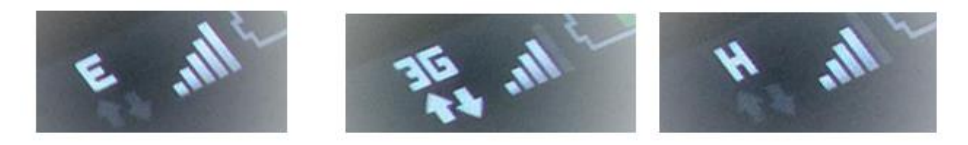

Exempel på nätverksmottagning som visas på smart mobil

För att lyssna på webbradio måste signalstyrkan överstiga 2,5 G. Mottagningssignalens styrka visas på användarens smarta mobil eller på WiFidongeln.

#### Förklaring av mottagningsförhållanden:

**G eller GPRS:** Indikeras ofta på mobildisplayen med bokstaven G. GPRS, eller General Packet Radio Service, är den långsammaste dataanslutningen med en överföringshastighet på 114 kbit/s.

**2.5G, E eller EDGE:** Indikeras vanligtvis med ett E och kallas även eGPRS. Denna anslutningstyp fyller ofta glappet mellan 2G (GPRS) och 3G. Den teoretiska överföringshastighet är 400 kbit/s.

**3G:** Detta står för 3rd Generation (tredje generationen) och indikeras med 3G på mobilens display. 3G har en datahastighet som är ungefär dubbla hastigheten för EDGE, upp till 384 kbit/s.

**HSPA eller HSPA+:** Detta står för High-Speed Packet Access och är den senaste formen av 3G-mobildatateknik. Beroende på nätverk och enheter som används är den tillgängliga HSPA+-hastigheten antingen 14,4 Mbit/s eller 21 Mbit/s, med vissa nätverk som kan erbjuda 42 Mbit/s.

**4G eller LTE:** 4G eller LTE (Long Term Evolution) är den snabbaste anslutningstyp som för närvarande finns att tillgå. Överföringshastigheten kan uppgå till 160 Mbit/s.

### F: Varför spelas Aha-ljud ibland när man vrider om tändningen?

S: Om du lyssnade på Aha-radio utan att avsluta appen innan du slog från tändningen förra gången sparas det buffrade ljudet i Honda Connects minne. Detta buffrade ljud spelas upp nästa gång tändningen slås till (detta är en del av Ahas autouppspelningsfunktion).

#### F: Hur mycket mobil bandbredd använder Aha-radioappen?

S: Radioappen Aha i Honda Connect-systemet fungerar på samma sätt som andra webbradioappar på en smart mobil/datorplatta, d.v.s. det behövs databandbredd för att kunna strömma ljud till appen.

Det finns många webbradiostationer och de sänds i olika bithastigheter, vilket påverkar dataförbrukningen. I genomsnitt används 20 Mbit/h mobildata när du lyssnar på webbradio.

Mobildataförbrukningen visas i Honda Connect. Öppna menyn Settings > Android > Data Usage (Inställningar > Android > Dataförbrukning).

**OBS!** Precis som vid vanlig användning av mobila enheter utanför landet som nätverksavtalet gäller kan det hända att roamingavgifter tillkommer.

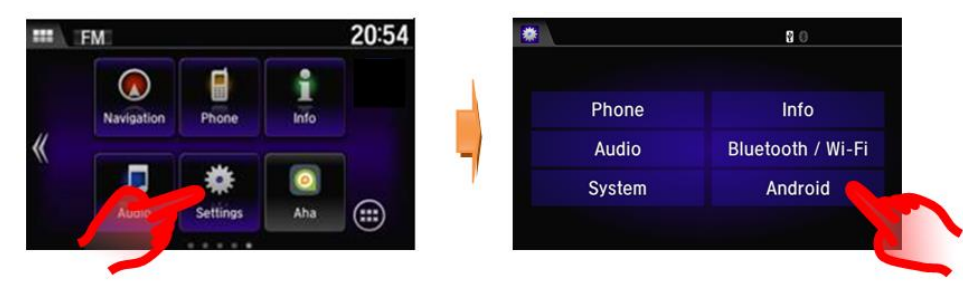

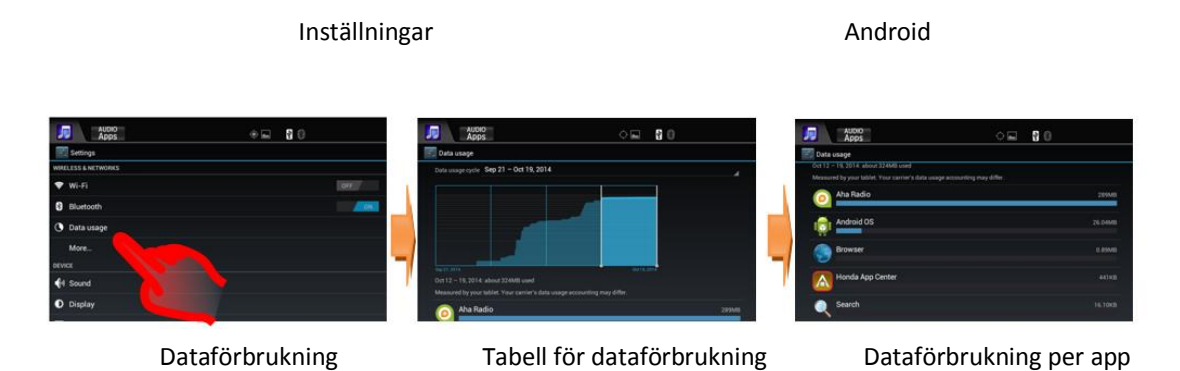

#### F: Vad innebär alternativet "Explicit Content" i inställningsmenyn?

S: Som standard filterar och blockerar Aha automatiskt stötande innehåll (s.k. Explicit Content).

Gör så här om du vill kunna lyssna på poddsändningar med potentiellt stötande innehåll liksom komedi eller användargenererade skrik. Öppna menyn Aha Settings > Explicit Content > On/Off (Aha-inställningar > Stötande material > På/Av). Om du försöker spela upp en poddsändning med potentiellt stötande material och inte har ändrat inställningen visas en påminnelse om att du behöver ändra inställningarna.

På andra stationer där potentiellt stötande material kan blandas med normalt material filtreras material med stötande innehåll bort helt och hållet.

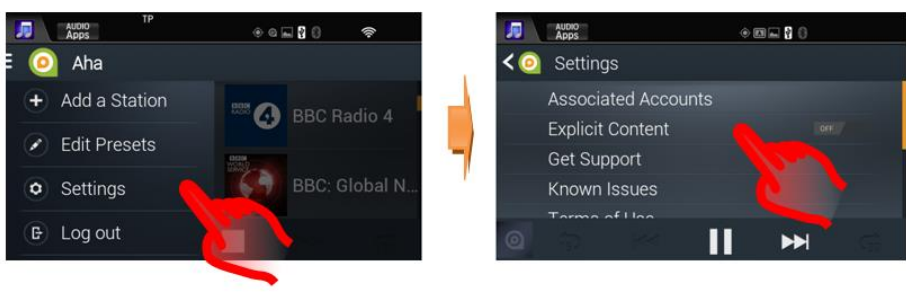

Aha-inställningar

# 8. Honda App Center

#### F: Vad är Honda App Center?

A: På Honda App Center kan du söka efter, köpa och ladda ner appar till Honda Connect-systemet till bilen och även ett urval av appar till smarta mobiler som Honda rekommenderar.

#### F: Hur öppnar man Honda App Center i Honda Connect?

S: Du öppnar Honda App Center från startskärmen i Honda Connect genom att trycka på **App Center-ikonen** 

(observera att du endast kan använda App Center när fordonet står stilla).

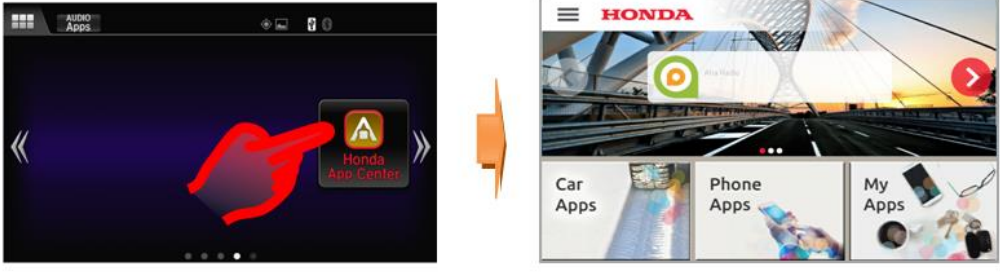

Honda App Center-ikon

Honda App Center

Det finns tre olika menyavsnitt i App Center:

**Car Apps (Fordonsappar)** där du kan söka efter appar som är tillgängliga för Honda Connect på ditt fordon, köpa och ladda ner dem. Nya appar läggs till hela tiden.

**Phone Apps (Telefonappar)** där du kan se ett urval av appar för smarta mobiler som rekommenderas av Honda.

**My Apps (Mina appar):** där du hanterar de appar som du redan har laddat ner och söka efter uppdateringar av eller ta bort appar.

OBS! För att kunna söka i **Car Apps (Fordonsappar)** och **Phone Apps (Telefonappar)** måste Honda Connect vara uppkopplat till internet. Om en internetuppkoppling inte är tillgänglig är endast **My Apps (Mina appar)** tillgängligt.

#### F: Varför behöver man ett App Center-konto?

S: Ett App Center-konto behövs om du vill ha tillgång till webbportalen App Center via Honda Connect.

#### F: Kan man gå in i App Center från sin smarta mobil eller via en PC?

S: För att få tillgång till vissa funktioner via webbplatsen behöver du logga in med hjälp av ett användarnamn och lösenord. Användarnamnet och lösenordet måste skapas i Honda Connect med hjälp av Honda App Center-appen. Under App Center Settings (Inställningar för App Center) hittar du alternativ för att skapa och ändra profilen.

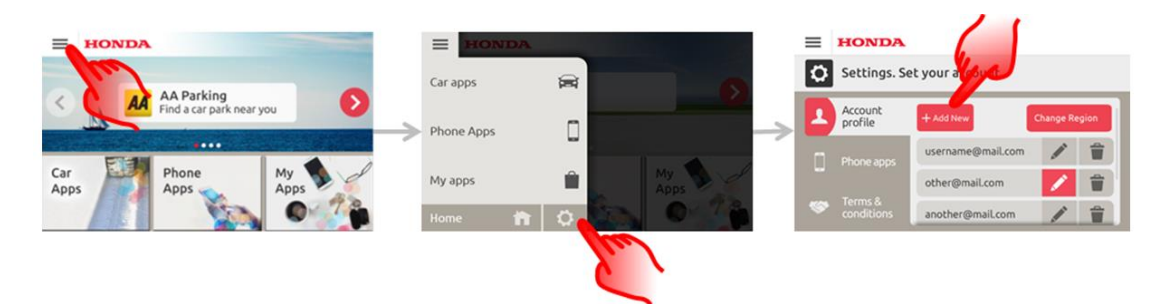

Du kan besöka webbplatsen på https://ivhs.os.ixonos.com/honda/index.html

### F: Går det att radera sitt App Center-konto och all tillhörande information?

S: Ja. Kontot kan tas bort, men kan då inte användas igen.

Användaren kan skapa ett identiskt konto, men har då inte tillgång den tidigare inköpshistoriken.

Öppna Honda Connect och App Center och välj ikonen **Settings > Delete** (Inställningar > Ta bort) vid ditt konto.

**OBS!** När kontouppgifterna raderas kan denna information inte återställas.

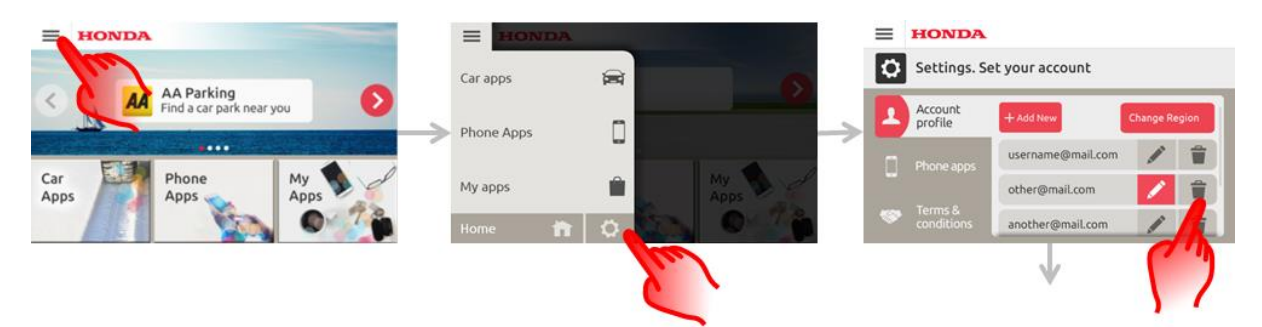

F: Hur går man till väga för att ladda ner nya appar till Honda Connect-enheten?

S: Tryck på Honda App Center-ikonen på startskärmen. Där hittar du Hondagodkända appar som du kan ladda ner till Honda Connect.

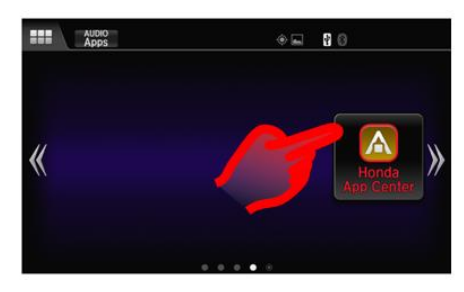

### F: Hur vet man om det finns en uppdatering till appar som man redan har?

S: Honda App Center-ikonen ändrar färg till röd och en siffra visas som indikerar antalet tillgängliga uppdateringar.

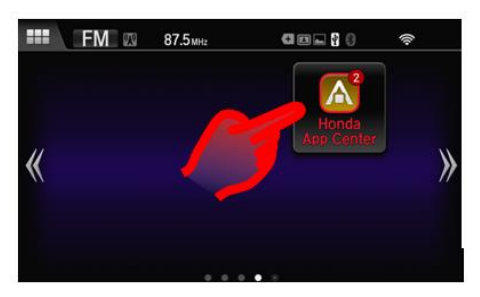

App Center-ikonen när nya uppdateringar är tillgängliga

#### F: Vilka typer av appar finns i App Center?

S: Några exempel på appar i App Center:

Navx Parking-appen

Nu slipper du det ändlösa letandet efter en parkeringsplats. Täcker 23 länder i Europa.

Med hjälp av den här appen hittar du närbelägna parkeringar. De rankas efter avstånd och status. Smidigt användargränssnitt.

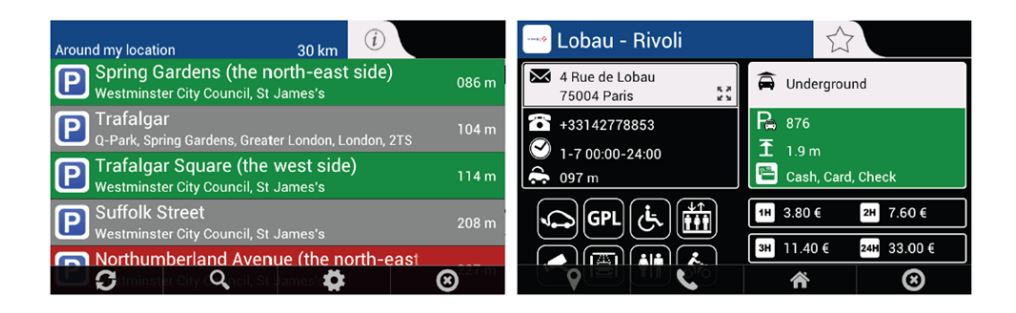

#### Navx Feul-appen

Uppdaterade bränslepriser för bensinstationer i 23 europeiska länder.

Hitta den närmaste bensinmack eller lägsta bränslepriset där du just nu befinner dig.

Utöver de officiella priser som tillhandahålls centralt av myndigheter ger appen även användarna möjlighet att uppdatera de bränslepriser de ser på de enskilda mackarna.

| Diesel<br>Around my location | 30 km 🚺   |                | 🝳 Mrh Vauxhall Bridge 🛛 🏠                                    |                         |  |  |  |
|------------------------------|-----------|----------------|--------------------------------------------------------------|-------------------------|--|--|--|
| Sainsburys                   | 1.3 km    | ۵              | 3 Udall St<br>SW1V 2RE London                                | Diesel                  |  |  |  |
| Dendon Bp                    | 1.8 km    | £ 1.129<br>+0d | <ul> <li>+442078286675</li> <li>[1-7 00:00-23:59]</li> </ul> | £ 1.129                 |  |  |  |
| Esso<br>Westminster          | 1.9. km   | £ 1.309        | ♣ 1.8 km                                                     | +0d                     |  |  |  |
| Texaco                       | 1.3 KII   | £ 1.199        |                                                              | Diesel Plus +2d £ 1.229 |  |  |  |
| London                       | 2 km      | +0d            |                                                              | Unleaded +1d £ 1.139    |  |  |  |
| φ <b>Ο</b> Ο,                | <b>\$</b> | <b>8</b> 1 1   | 8 <b>L</b>                                                   | 🔶 🏠 🙁                   |  |  |  |

#### F: Var hittar man bruksanvisningar för apparna i App Center?

S: Det finns ett hjälpavsnitt i webbportalen Honda App Center med bruksanvisningar för appar. Du kommer dit genom att trycka på länken "Help" (Hjälp) på startsidan eller gå direkt till sidan: <u>https://ivhs.os.ixonos.com/honda/help.html</u>

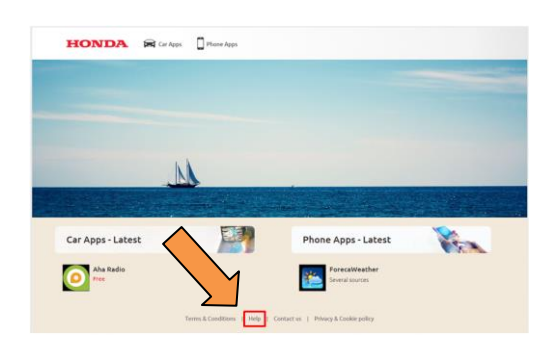

### F: Jag har installerat en ny app, men den visas inte på startskärmarna. Hur öppnar jag den eller vad ska jag göra för att den ska visas på startskärmen?

S: Installerade appar visas menyn App/Widget (Appar/widgetar) under ikonen för Android-appar på STARTSIDAN. Se avsnitt 5 här i Vanliga frågor och svar för anvisningar om hur du flyttar appar och widgetar till någon av STARTSKÄRMARNA.